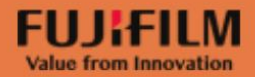

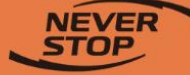

### Apeos C7070/6570/5570/4570/3570/3070 用户操作手册

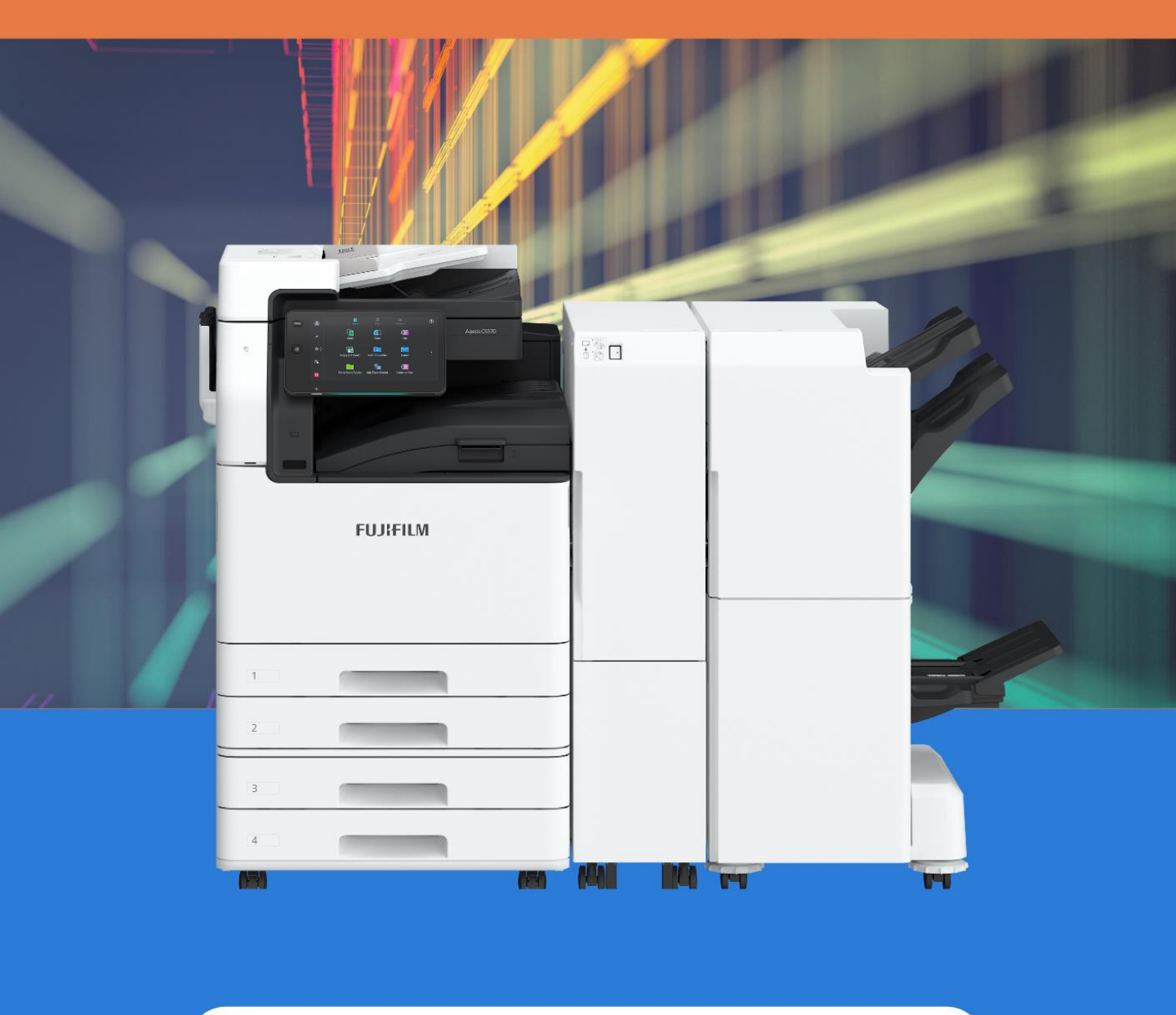

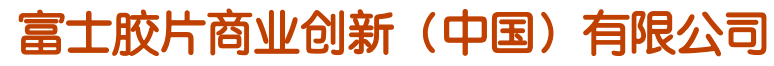

0

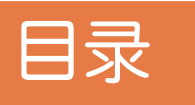

| —. | . 基本操作                                              |    |
|----|-----------------------------------------------------|----|
| •  | 菜单画面及按键------------------                           | 4  |
| •  | 固定按钮---------------------                           | 5  |
|    | . 正确放置原稿                                            | 6  |
| =  | 复印                                                  |    |
| •  | ・ シー<br>「复印基木歩骤------------------------------------ | 7  |
| •  | ↓D 卡复 印 − − − − − − − − − − − − − − − − − −         | 8  |
| •  | 使用手送纸盘复印环保纸、厚纸、信封等非标准纸张                             | 9  |
| •  | 色彩双面复印                                              | 11 |
| •  |                                                     |    |
| •  | 消除副本四周的阴影----------------                           | 13 |
| •  | 复印书刊------------------------------------            | 14 |
| •  | 同时复印不同尺寸的原稿-------------                            |    |
| •  | 装订/打孔                                               | 16 |
| •  | 副本输出(分页/不分页)------------                            | 17 |
| •  | 错位输出-------------------                             | 18 |
| •  | 印制小册子或套印A3红头文件 —————————                            | 19 |
| •  | 多张合                                                 | 20 |
| •  | 图像重复---------------------                           | 21 |
| •  | 在文件中添加注释------------------------------------        |    |
| •  | 加附封面或套印A4红头文件                                       | 23 |
| 四. | . 打印                                                |    |
| •  | 在个人电脑中打印文件                                          | 24 |
| •  | 彩色双面打印-------------------                           | 25 |
| •  | 多合一打印                                               | 26 |
| •  | 打印小册子                                               | 27 |
| •  | 打印封页或套印红头文件------------                             | 28 |

目录

| • 安全打印-----------------------              | <br>-29 |
|--------------------------------------------|---------|
| • 打印证书、长型纸等非标准尺寸纸张                         | <br>30  |
| • 设置打印首选项                                  | <br>31  |
| <ul> <li>USB打印文件(选装)</li></ul>             | <br>32  |
| 五. 扫描                                      |         |
| <ul> <li>发送电子邮件</li></ul>                  | <br>33  |
| ・ 扫描并发送(邮件/ PC)                            | <br>34  |
| <ul> <li>· 扫描(保存到文件夹)</li></ul>            | <br>35  |
| <ul> <li>通过信箱浏览器3提取扫描文件</li></ul>          | <br>36  |
| <ul> <li>扫描到USB内存(选装)</li></ul>            | <br>37  |
| • 自动扫描------------------------------------ | <br>38  |
| <ul> <li>按业务分类简易扫描(选装)</li></ul>           | <br>39  |
| 六. Print Utility(手机打印/ 扫描)                 |         |
| ・ 手机打印 ---------------------               | <br>40  |
| • 手机扫描                                     | <br>41  |
| 七. 在线帮助                                    | <br>42  |

### 菜单画面及按键

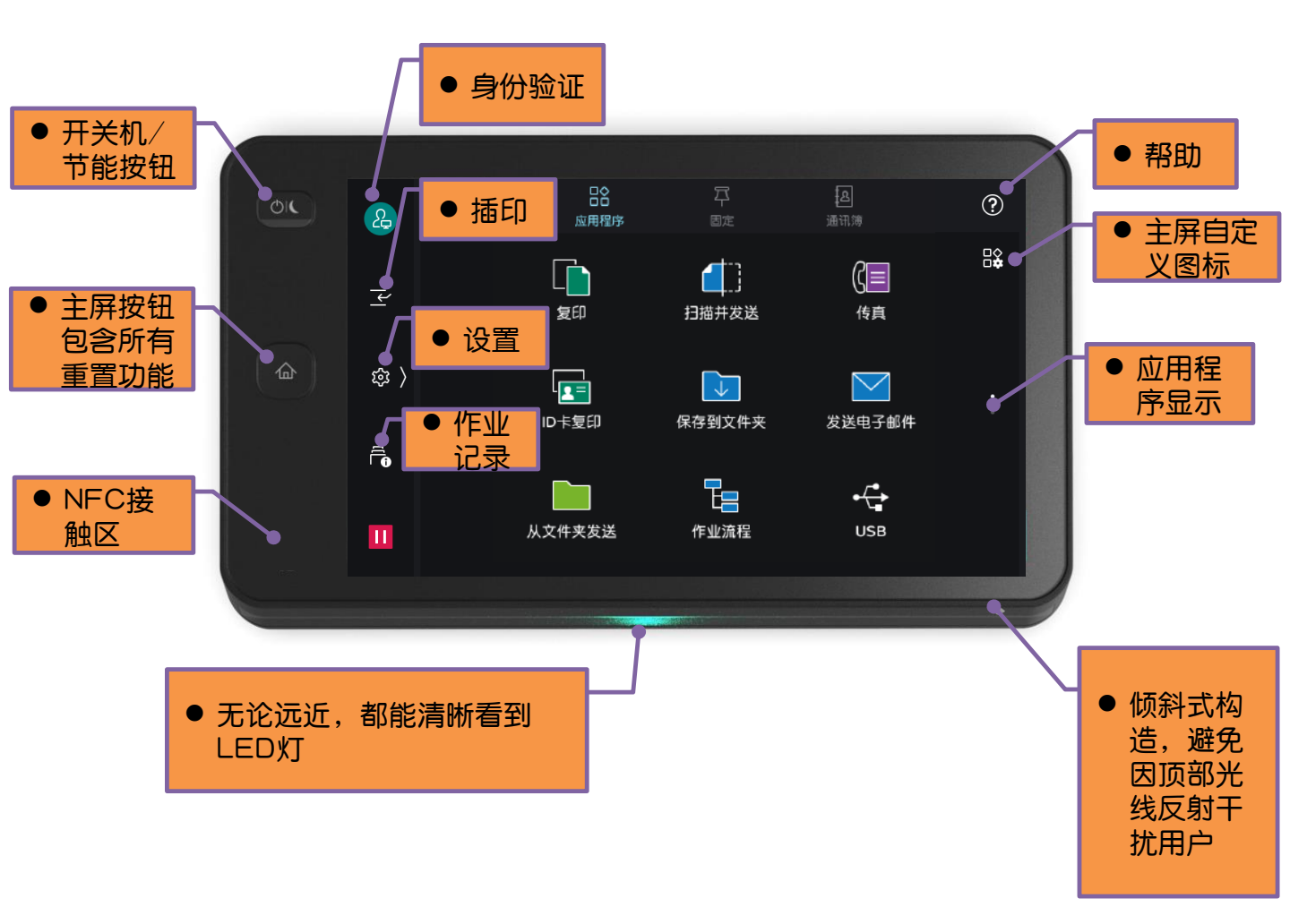

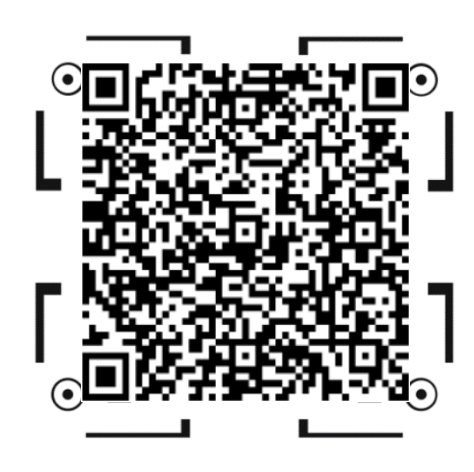

【菜单画面及按键】

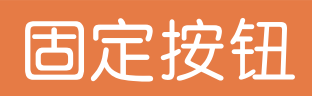

#### 在固定 早按钮下,复印、扫描、传真的作业记录会被保存 可将所需或常用功能固定设置,方便以后重复调用

#### 固定设置

- 1.轻触【固定】;
- 2.轻触作业记录中的 🚺 >

【固定】。轻触【删除】, 可删除作业记录;

3. 输入保存名称,轻触

【OK】。该设置被固定, 可供反复调用.

#### 再次调用固定设置

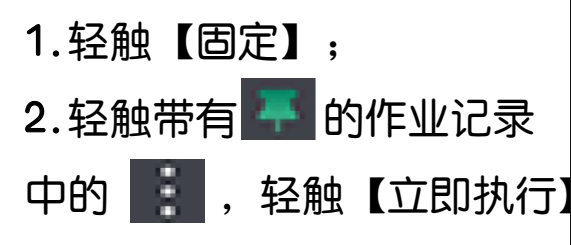

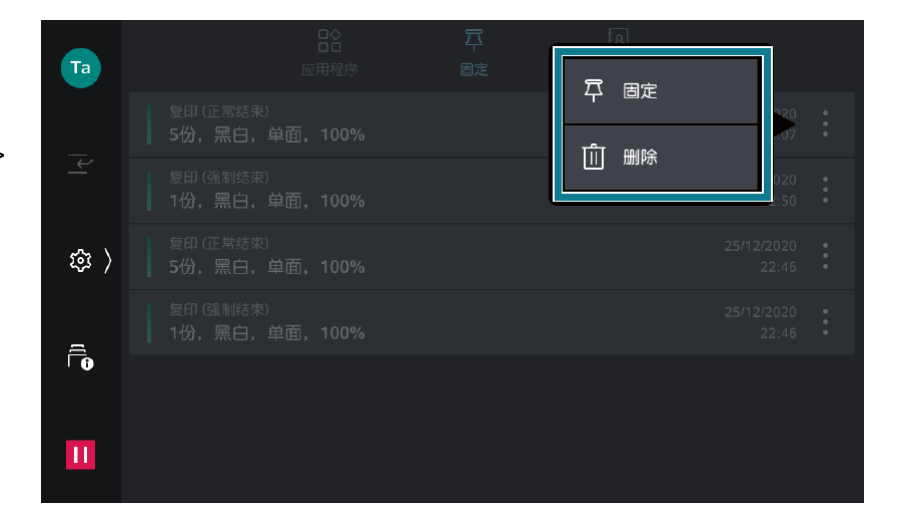

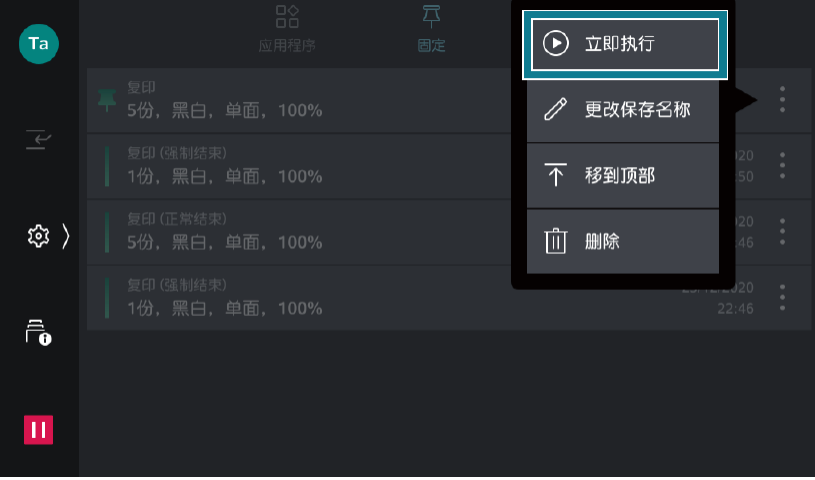

扫码观看视频

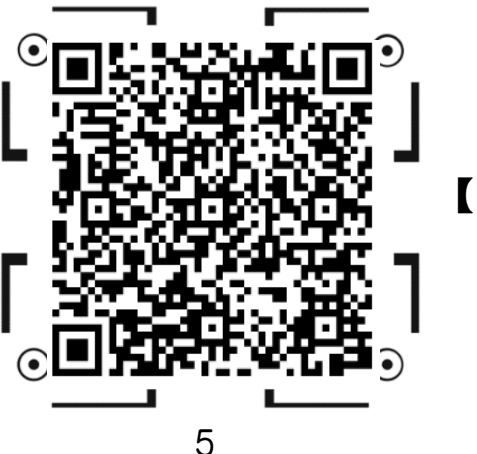

【固定按钮】

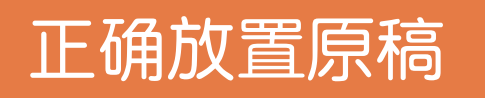

自动输稿器:可放置单张或多张原稿

1. 放置原稿前,请去除所有 装订针或纸夹。将原稿正面朝 上,放置在输稿器的中央

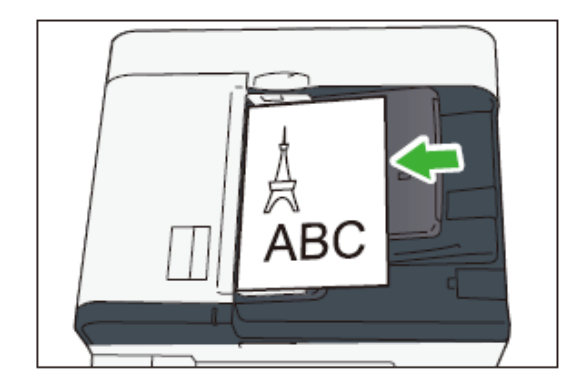

2. 确认指示灯亮灯后,移 动原稿导杆,使其对准原 稿的两侧

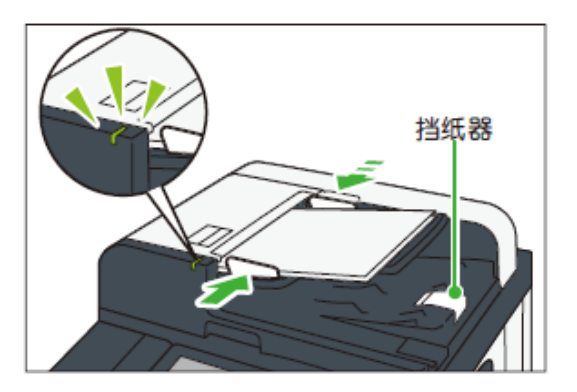

稿台玻璃: 可放置装订原稿、书刊和证件等不能放在自动送稿器的原稿

 打开原稿盖,将原稿正面朝下,靠着稿台玻璃的顶部左上角位置, 关闭原稿盖。

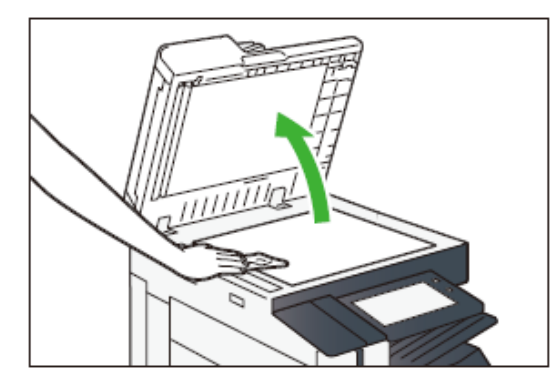

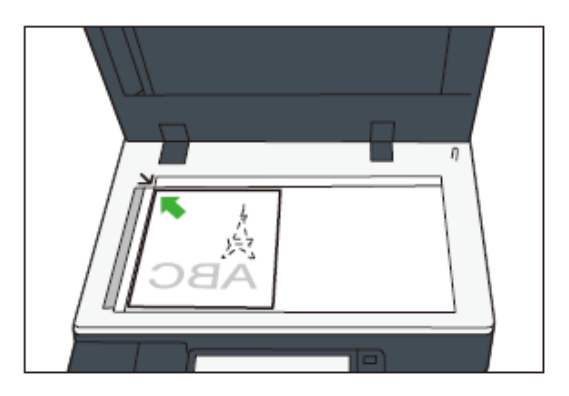

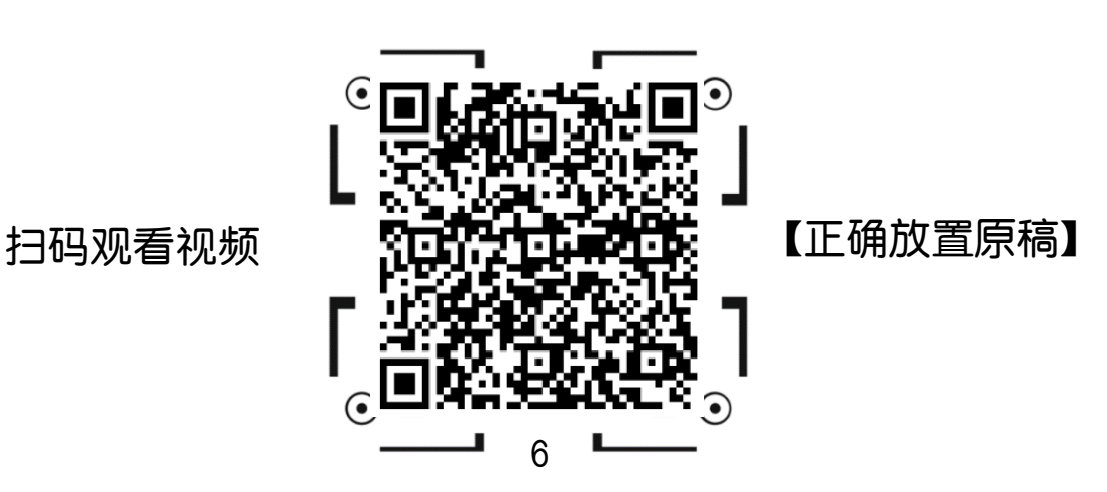

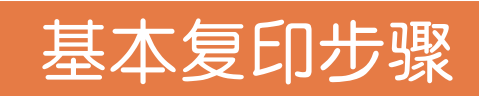

#### 1. 将原稿面朝上放进输稿器, 或面朝下放在稿台玻璃上;

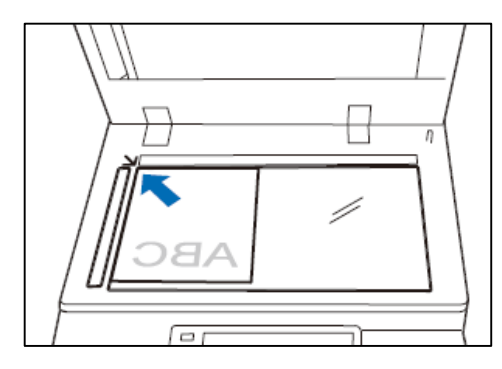

2.在主屏幕上,轻触【复印】;
 3.选择所需功能,输入复印份数,按【启动】。

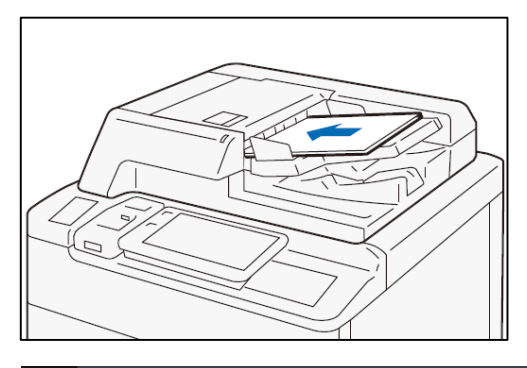

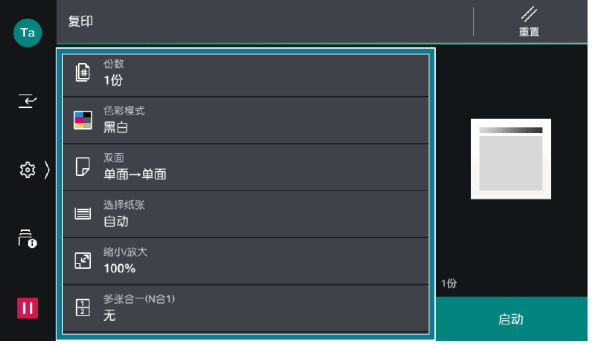

#### 继续复印

在功能列表中的【下一张原稿】设定 为【添加】时,显示右图的画面 1.前面的原稿扫描结束后,放置下一 张原稿; 2.轻触【启动】;

3.扫描全部原稿,轻触【扫描完

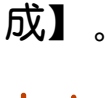

中止

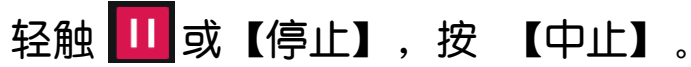

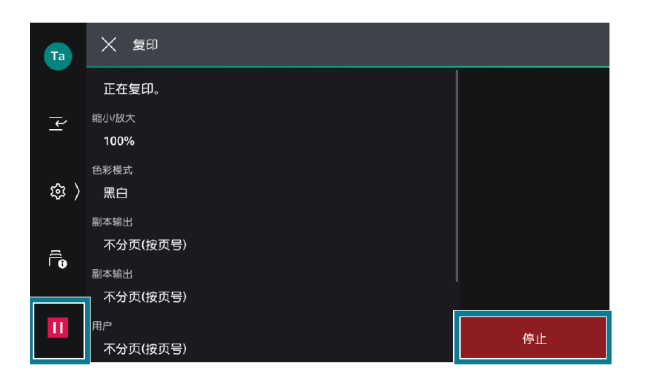

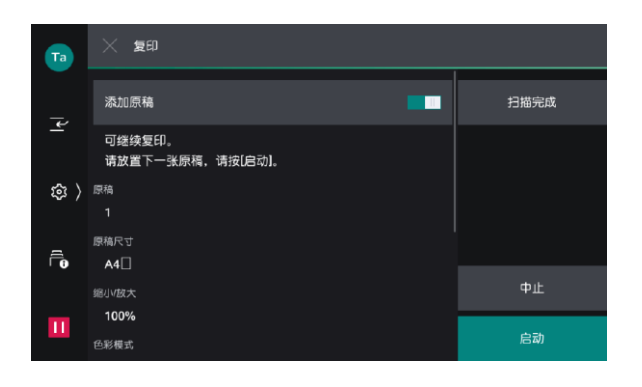

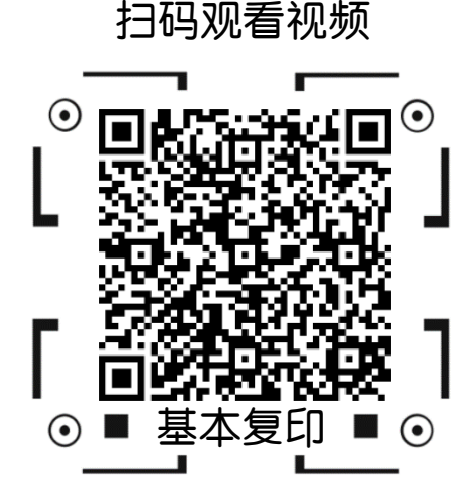

7

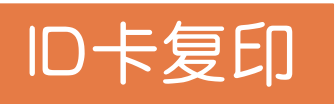

打开原稿盖,将ID卡等证件面朝下放置在距离稿台玻璃上端和左端至少
 5mm的位置,关闭原稿盖;

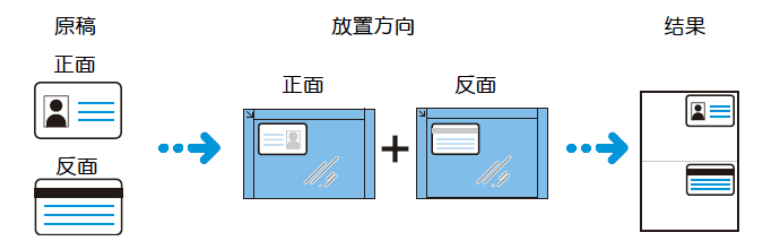

2.轻触【ID卡复印】,在画面上方的 ,按需选择功能,轻触【启动】;
 3.打开原稿盖,把证件翻到背面放在相同位置,关闭原稿盖,轻触【启动】。即可将证件的正反两面复印在A4纸的同一面上。

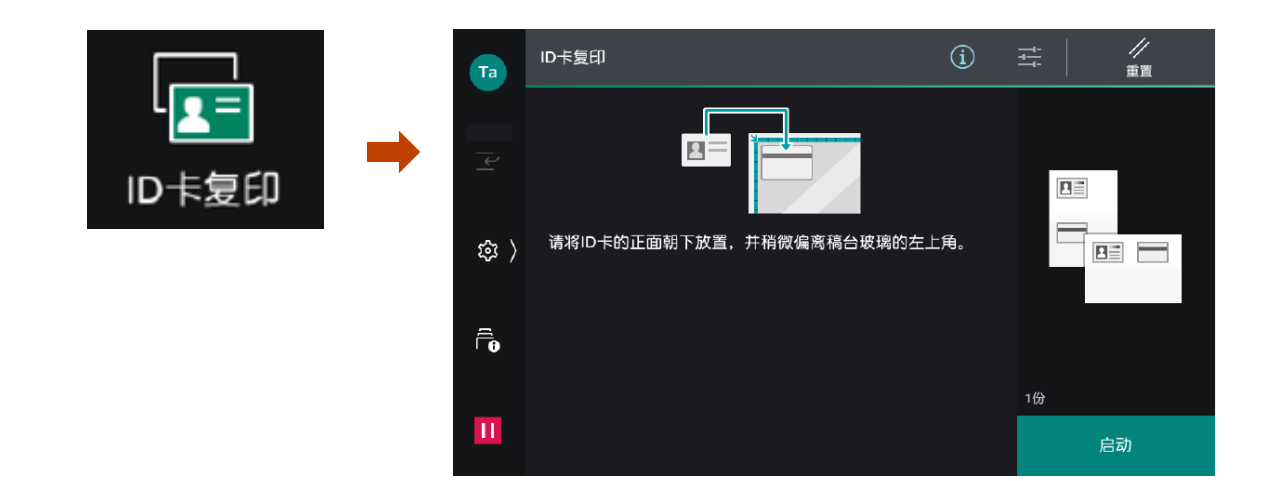

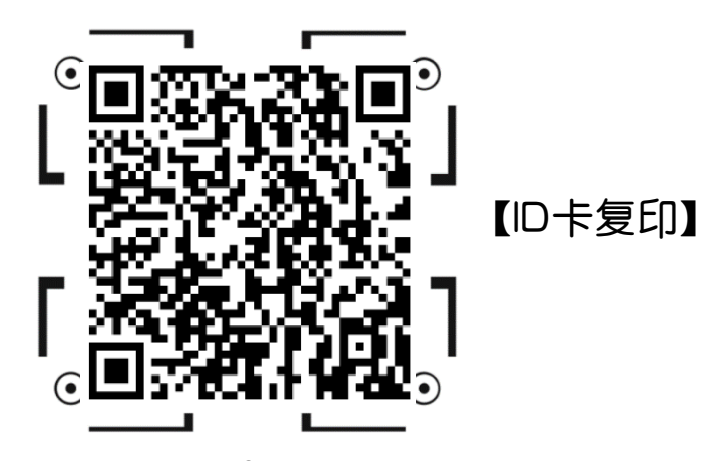

### 使用手送纸盘复印环保纸、厚纸、信封等非标准纸张

将纸张面朝下放进纸盘5(手送纸盘),并将纸张导杆调整到纸张边缘

1. 在主屏幕画面选择【复印】;

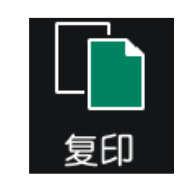

2. 在【选择纸张】下选择 📴 ,即手送纸盘。设定纸张尺寸,类型,克重。

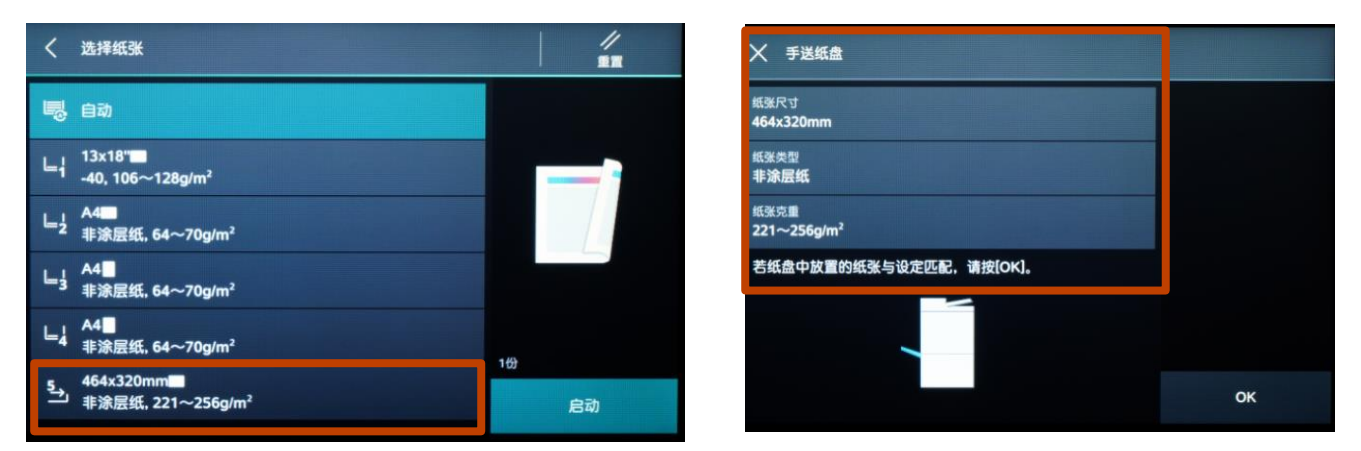

- ➤ 当纸张为A4、A3等标准尺寸的原稿时,可选择【标准尺寸】;
- ▶ 当纸张为非标准尺寸时,应选择【输入尺寸】,输入纸张实际尺寸;

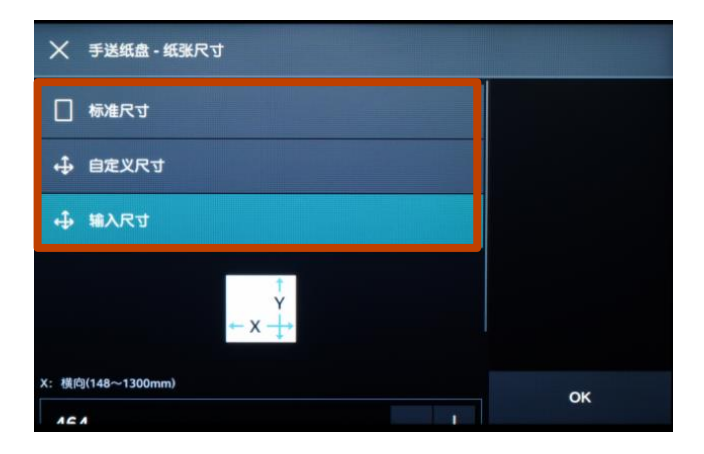

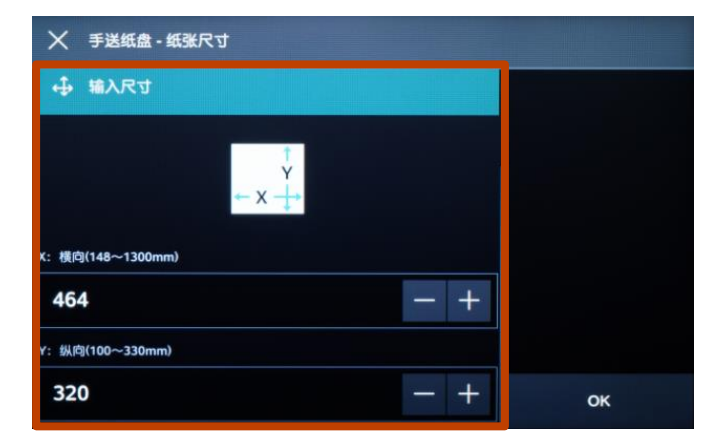

### 使用手送纸盘复印环保纸、厚纸、信封等非标准纸张

#### > 当纸张为非普通复印纸时,应在【纸张类型】中作相应选择;

| X 手送纸盘 - 纸张类型 | 🗙 手送纸盘 - 纸张类型 | ★ 手送纸盘 - 纸张类型      |    |
|---------------|---------------|--------------------|----|
| 非涂层纸          | 西 再生纸         | 🔣 倍封               |    |
| s 非涂层纸(反面)    | 🥌 透明胶片        |                    |    |
| •. 涂层纸        | ■ 标签纸         | ▶ 铸涂纸              |    |
| *** 涂层纸(反面)   | - 带耳纸         | 亚光纸                |    |
| : 打孔纸         | □□明信片         |                    |    |
| <u>終</u> 粗面纸  | (信封           | <mark>0</mark> -40 | ок |

在【纸张克重】中选择所 用纸张的克重。

| ★ 手送纸盘 - 纸张克重 |    |
|---------------|----|
| 52~63g/m²     |    |
| 64~70g/m²     |    |
| 71~82g/m²     |    |
| 83~90g/m²     |    |
| 91~105g/m²    |    |
| 106~128g/m²   | ок |

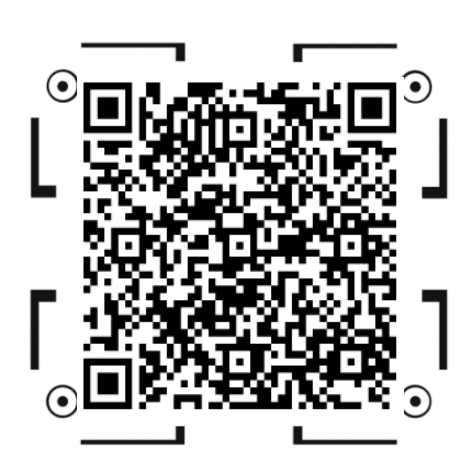

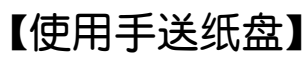

## 彩色双面复印

- 1. 在主屏幕画面选择【复印】>【色彩模式】和【双面】;

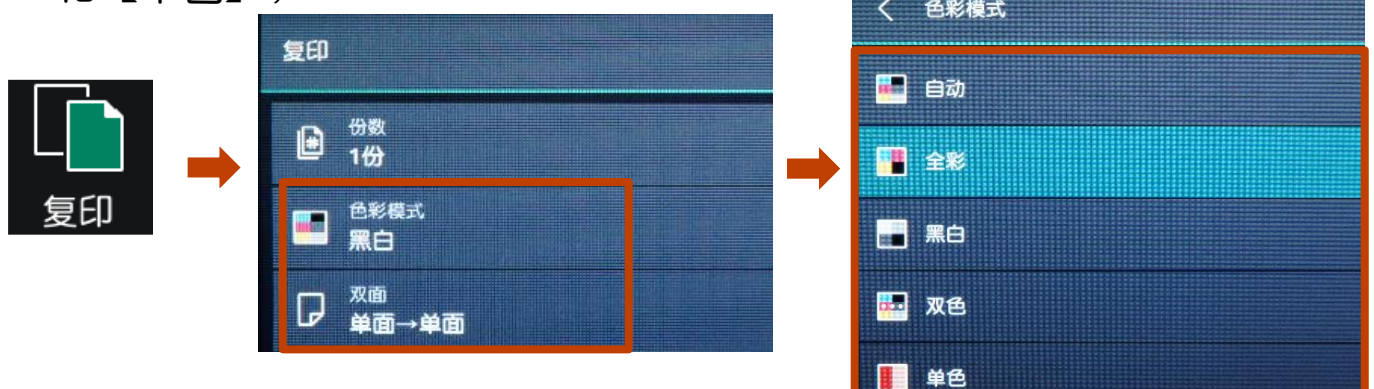

- 当选择【自动】时,机器将自动检测原稿色彩,若原稿为彩色,机器将按全彩复印,若为黑白,则按黑色复印;
- 当黑白原稿以全彩模式进行复印时,机器将使用四色墨粉来复印,并按照彩 色来计数;
- 按【双面】,按需选择【单面->单面】、【单面->双面】、【双面 ->双面】或【双面->单面】。根据原稿和完成状态,设置阅读方向 【左右对开】或【上下对开】。

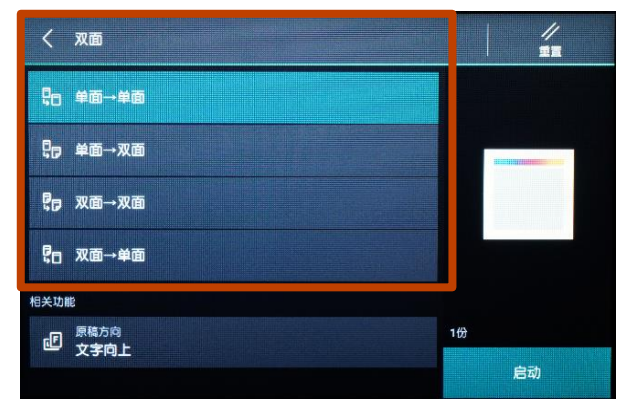

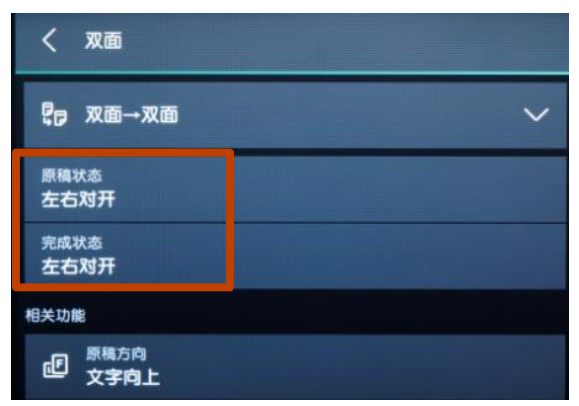

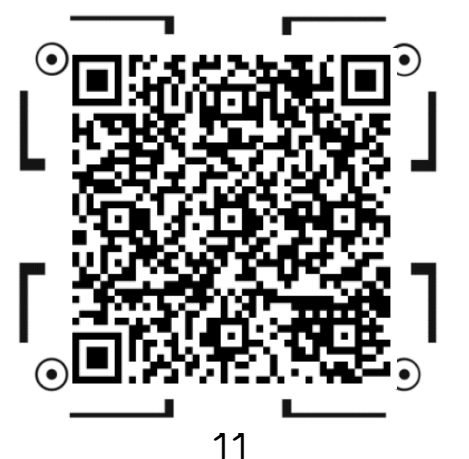

【彩色双面复印】

## 对图像进行缩放

扫码观看视频

- 1. 在主屏幕画面选择【复印】>【缩小放大】,根据需要选择缩放比例;
- 2. 您可选择:

【固定倍率/任意倍率】——选择所需预设好的倍率; 【纵横独立缩放/指定尺寸】——单独指定宽度和长度的缩放倍率; 【指定倍率】——单独指定长度和宽度值; 【+】、【-】——可在25%至400%之间指定所需倍率。

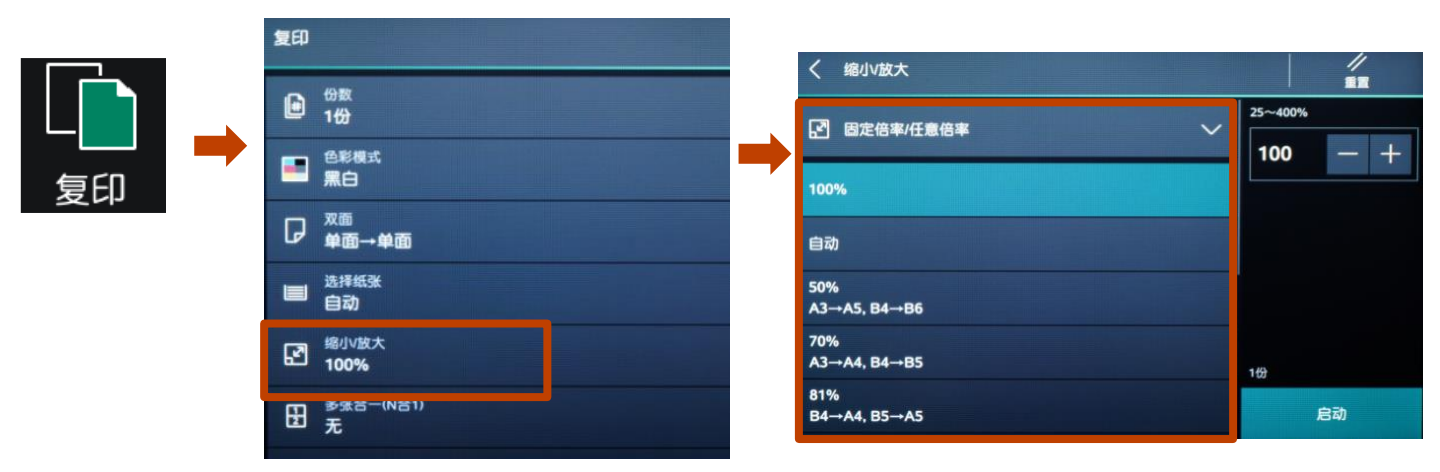

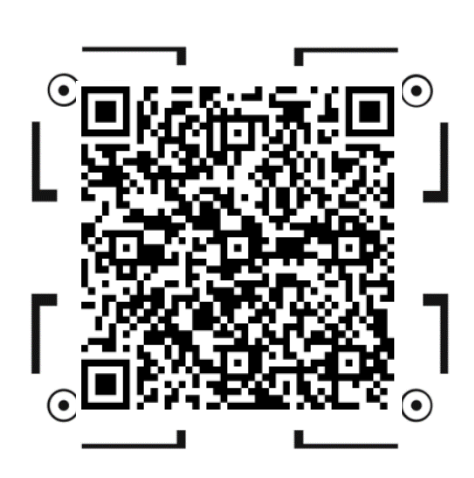

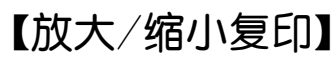

## 消除副本四周阴影

可消除副本四周的黑边或装订/打孔痕迹,或书刊中间的阴影

1. 在主屏幕画面选择【复印】>【边框消除】;

|    | 夏印                                 |                            |          |
|----|------------------------------------|----------------------------|----------|
|    | · 色彩平衡 · 标准                        | く 边框消除                     | 2 2 E    |
|    | © <mark>8</mark> 普通                |                            |          |
| 复印 | 野 <sup>书刊分页</sup> 无                | 上下消除<br>2mm<br>左右道除        | Z.       |
|    | 田 <sup>书册双面</sup> 无                | 2mm<br>中间消除                | -4       |
|    | 口 边框消除<br>标准                       | Omm<br>关功能                 |          |
|    | 图 <sup>图像移位</sup><br>正面:不移动,反面:不移动 | 记》 <sup>原稿方向</sup><br>文字向上 | 1份<br>启动 |

2. 默认4边消除2mm以避免黑边,可选择【4边相同】、【4边不同】 或【对边相同】,用+、- 号可分别设定上下左右和中间的消除量。

| く 边框消除   | く 边框消除      |  |  |
|----------|-------------|--|--|
| □ 标准     | 4边相同        |  |  |
| □ 4边相同   | 上下左右消除      |  |  |
| □ 4边不同   | 2mm         |  |  |
| (1) 对边相同 | 中间消除<br>0mm |  |  |

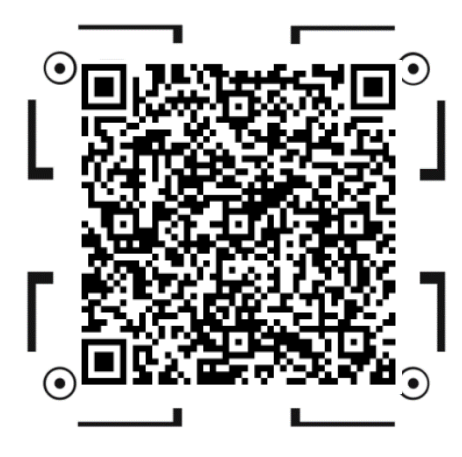

【消除副本四周阴影】

### 复印书刊

#### 此功能可将中间装订的书刊或文件按页码顺序复印到不同纸张

1. 打开原稿盖,将书刊如图所示面朝下放在稿台玻璃上;

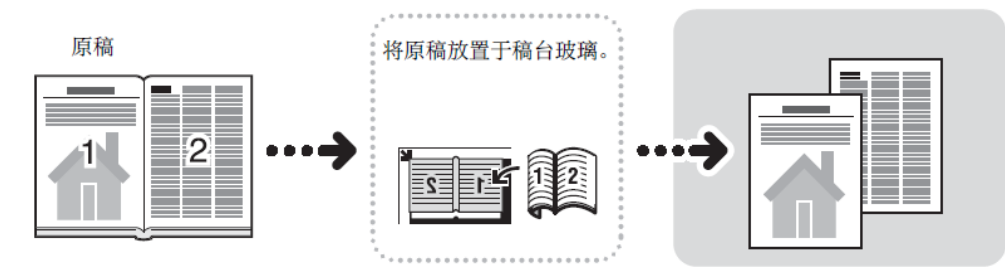

2.在主屏幕画面选择【复印】>【书刊分页】,选为【左边装订原 稿】、【右边装订原稿】或【上边装订原稿】;

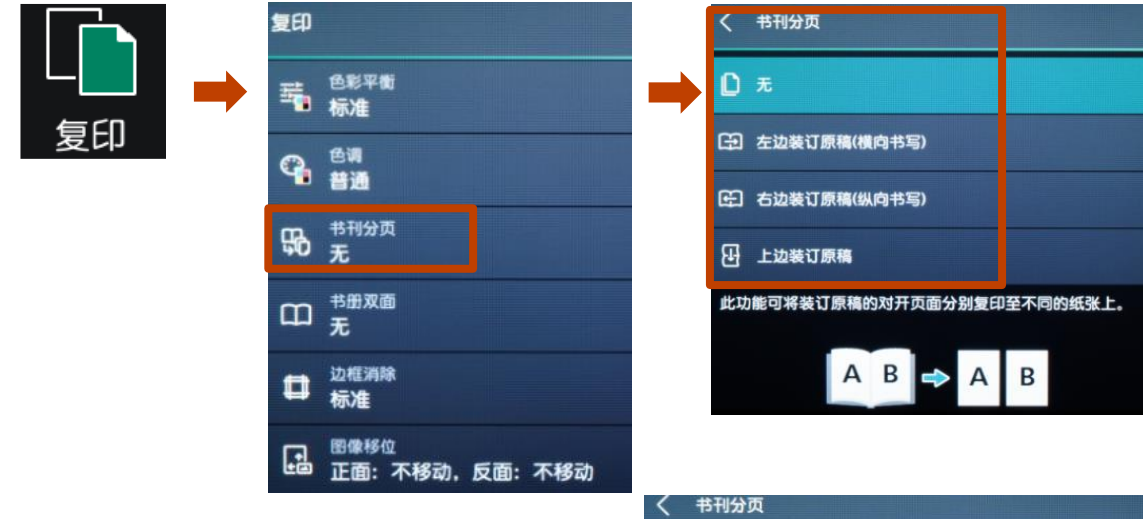

- 3. 选择【要扫描的页面】;
- 如需消除原稿书脊部分的阴影, 可在【中间消除】中从0到50mm 内进行设定.

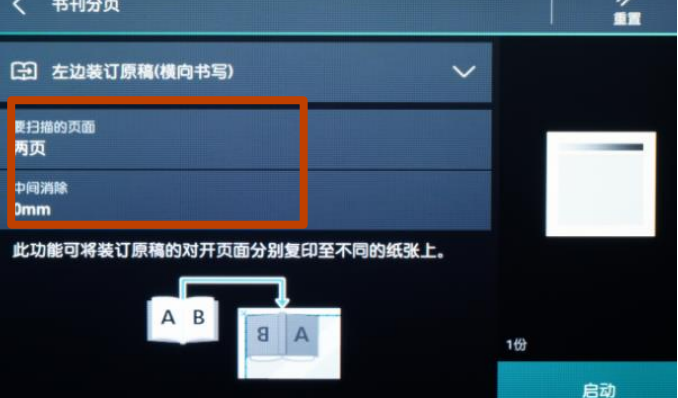

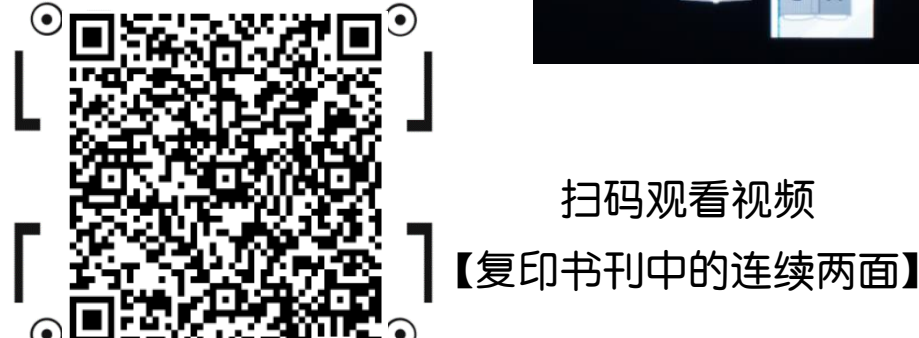

### 同时复印不同尺寸的原稿

可一次复印不同尺寸原稿,并按原尺寸输出或全部复印成一个尺寸

1. 在主屏幕画面选择【复印】>【混合尺寸原稿】,按【有】;

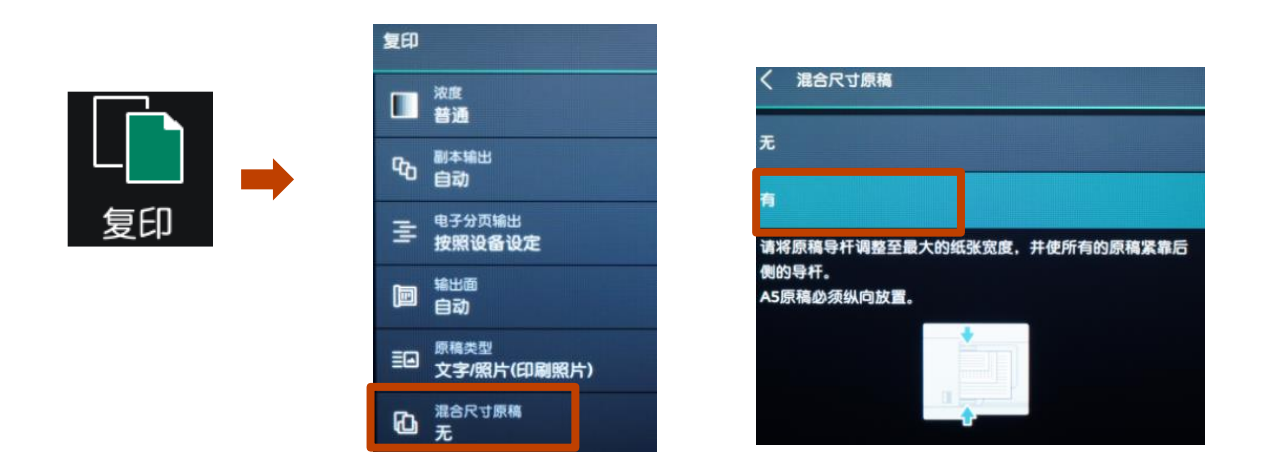

- 2. 启用此功能。将混合尺寸原稿放入自动输稿器,确保所有原稿都 是标准尺寸如A3、A4、A5等,所有原稿紧靠后侧导杆;
- 轻触【启动】,机器将按照原稿尺寸自动选择相应的纸张复印; 如需复印成一个尺寸,可将缩小/放大选为自动%,并在【选择纸 张】中指定所需纸张尺寸。

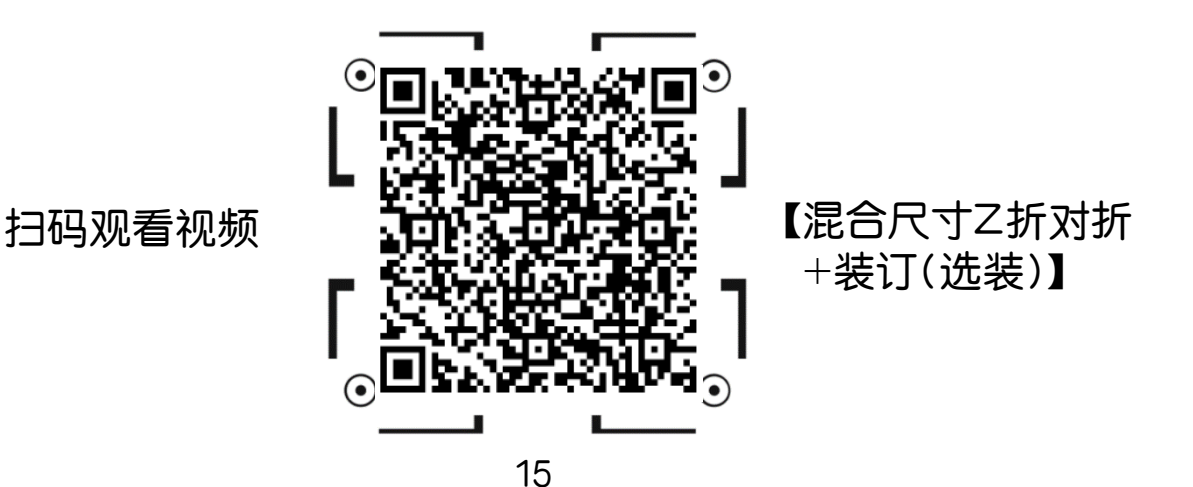

## 装订/打孔(选购)

如果选购了装订器,您可以为副本装订或打孔

1. 在主屏幕画面选择【复印】>【装订】或【打孔】;

|                                        | 复印                       |
|----------------------------------------|--------------------------|
|                                        | ● <sup>份数</sup><br>1份    |
|                                        | ●彩模式<br>全彩               |
| ●●●●●●●●●●●●●●●●●●●●●●●●●●●●●●●●●●●●●● | 1711.<br>无               |
|                                        | 55 <sup>装订</sup><br>元    |
|                                        | D <sup>⋊面</sup><br>单面→单面 |
|                                        | 日日 图像重复<br>日日 无          |

2. 可指定装订或打孔方式。

扫码观看视频

| く 装订   | < 打孔         |
|--------|--------------|
| □ 元    |              |
| □ 左上单钉 | E] 左边2孔      |
| 左边双钉   | □ 上边2孔       |
| □ 上边双钉 | <b>古边2</b> 孔 |
| □ 右上单钉 | [] 左边4孔      |
| 右边双钉   | □□ 上边4孔      |

注: 装订位置与可装订张数会根据不同的装订器而有差异

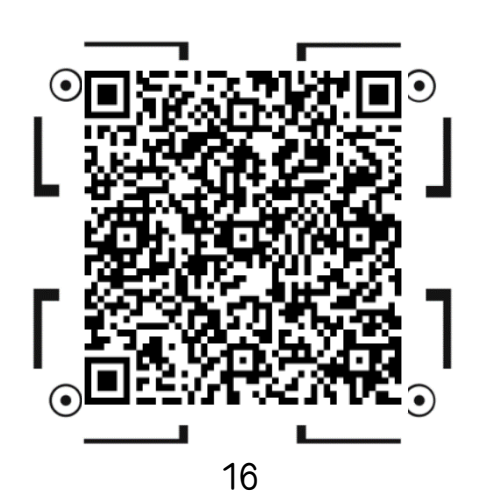

【装订或打孔(选装)】

## 副本输出(分页/不分页)

1. 在主屏幕画面选择【复印】>【副本输出】;

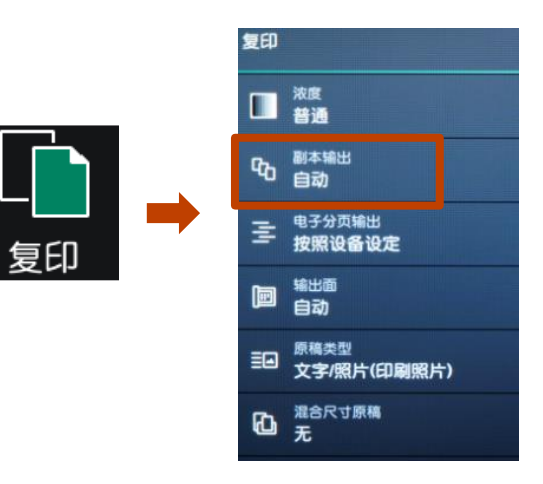

选择副本输出方式,可选择分页(按份数)、不分页(按页号)或
 者不分页+分隔页。

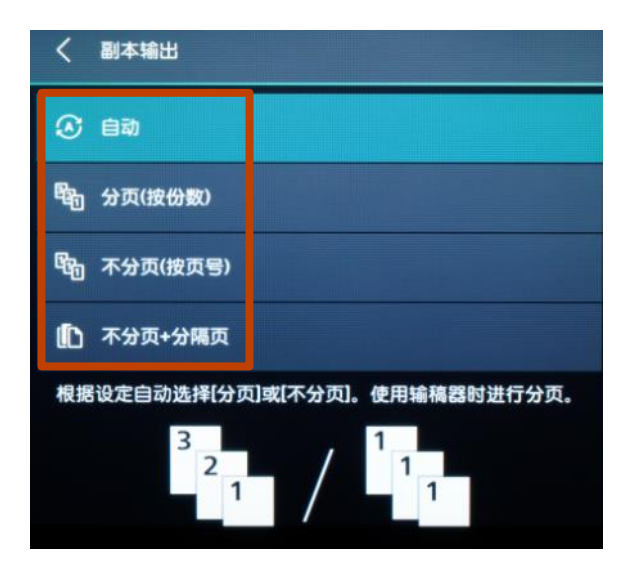

补充: 若原稿放置于稿台玻璃上,并要求复印多份以分页形式输出,则必须手 动选择分页(按份数),并选择有下一张原稿,在所有原稿扫描完毕 后,选择【扫描完成(无下张原稿)】,机器才印出副本。

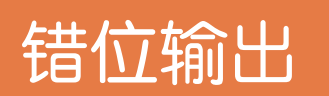

可选择接纸盘以及是否将副本错开输出,以便于区分

1. 在主屏幕画面选择【复印】>【电子分页输出】;

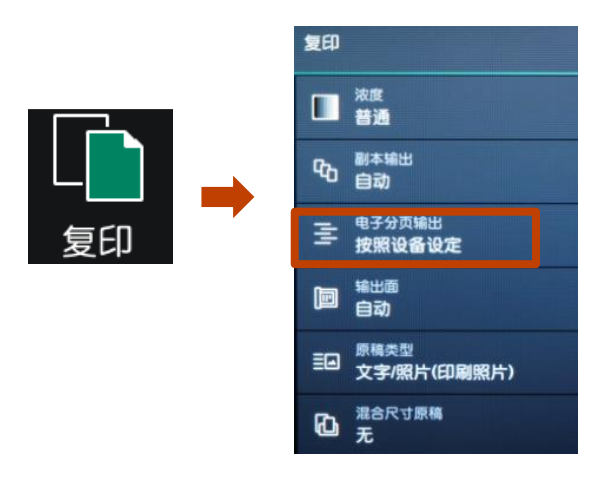

2. 【电子分页输出】:可选择按作业,指定页数和份数来错开输出。

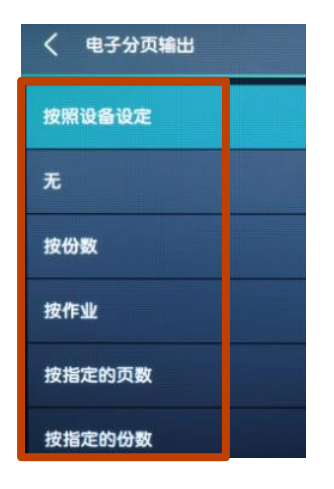

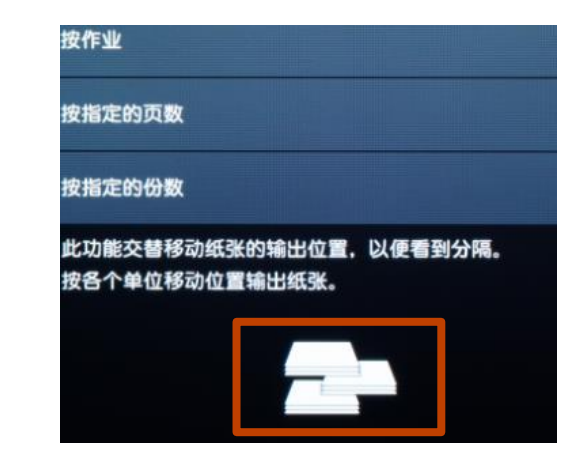

## 印制小册子或套印A3红头文件

- 1. 将多页文件按顺序面朝上放进自动输稿器;
- 2. 屏幕画面选择【复印】>【小册子创建】>【左边装订/上边装订】;
- 3. 选横向放置的A4或A3纸张,按【OK】-【启动】,机器将自动进行 排版设计,把多页纸张复印成小册子。

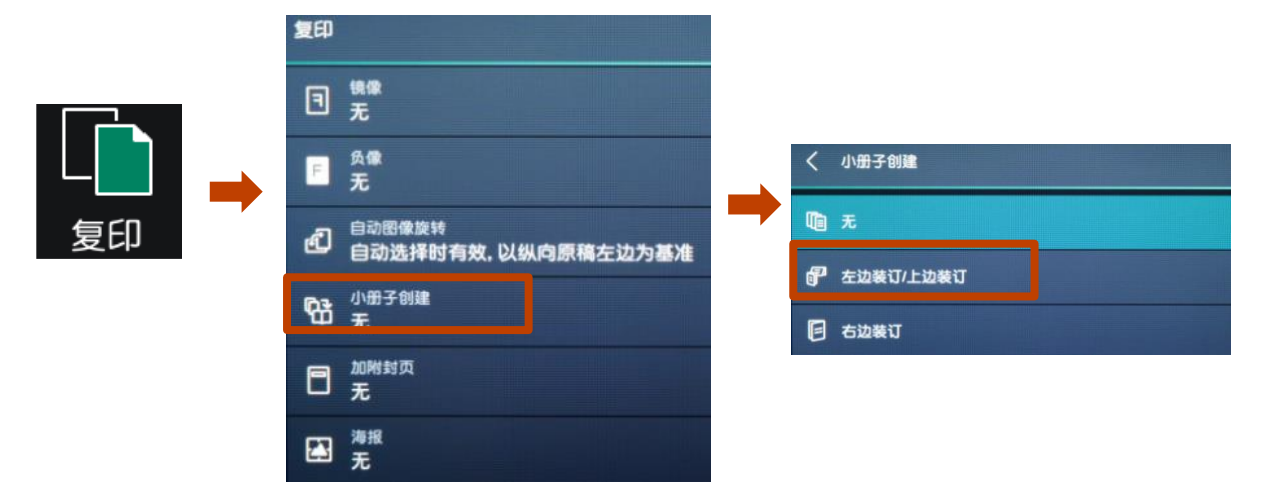

- 如需加装小册子封面或政府所用的A3 红头纸,请开启【封页】功能,并设 定所需纸盘(需和副本纸盘-致);
- 如需对折或对折加装订,请选择【对 折/装订】(此功能需选购带小册子 装订功能的装订器);

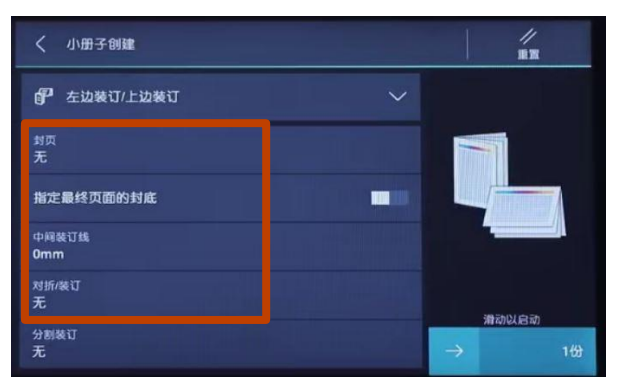

利用【中间装订】功能可将图像进行 移位,以留出中间装订位置。

补充: 若原稿为双面文件, 请在【双面/单面选择】中选择为【双面->双面】

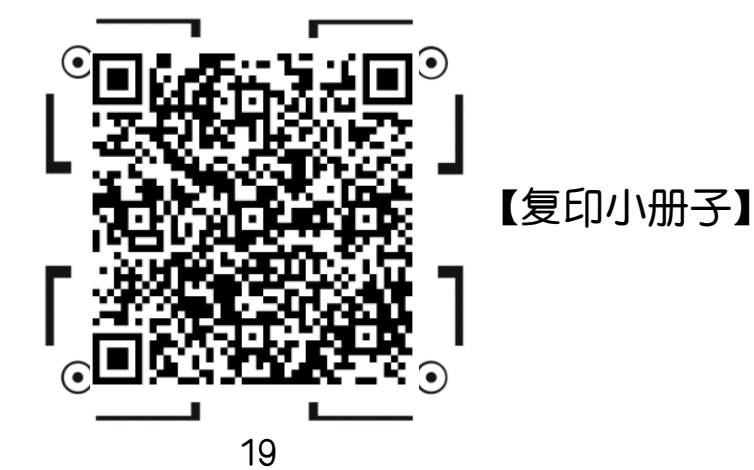

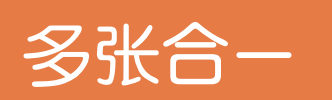

- 1. 在主屏幕画面选择【复印】> 【多张合-(N合-)】;
- 选择【2合1】,【4合1】或者【8合1】,并选择原稿的排版顺序。 机器将自动切换成自动倍率和纸盘1,可按需选择纸盘。机器将会把 多页原稿合成一页,复印到指定纸张上。

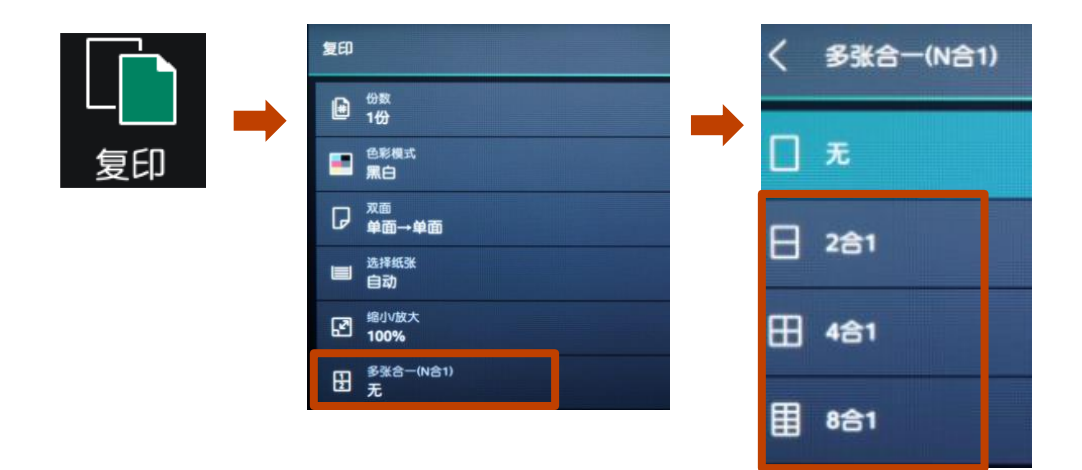

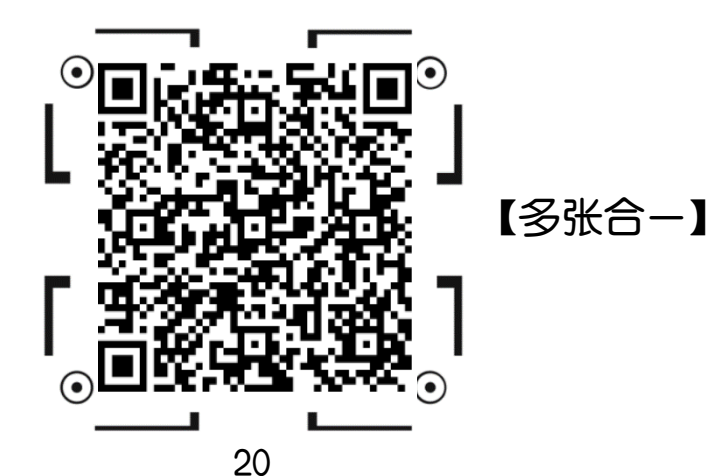

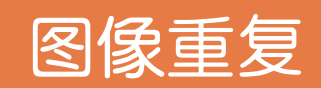

1. 在主屏幕画面选择【复印】>【图像重复】;

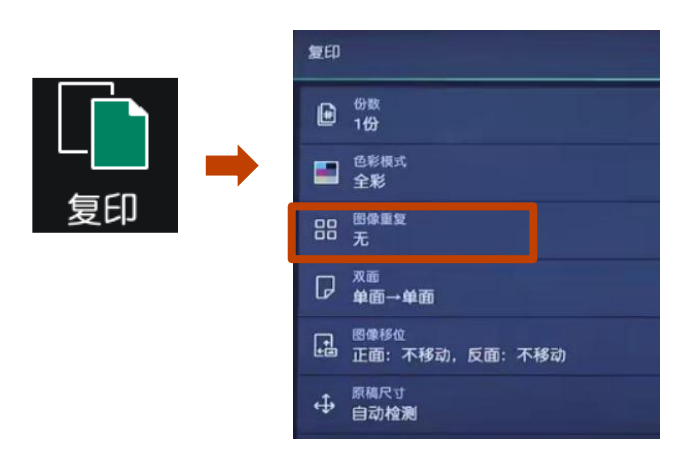

2. 选【自动】,滑动以启动,原稿即可自动重复在一张纸上。

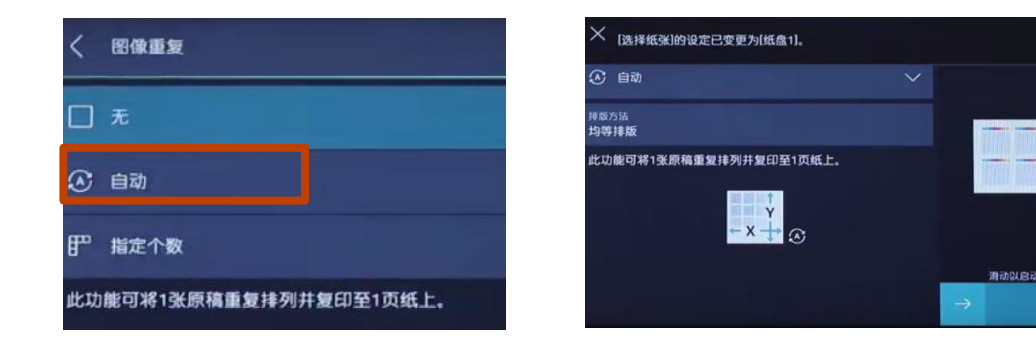

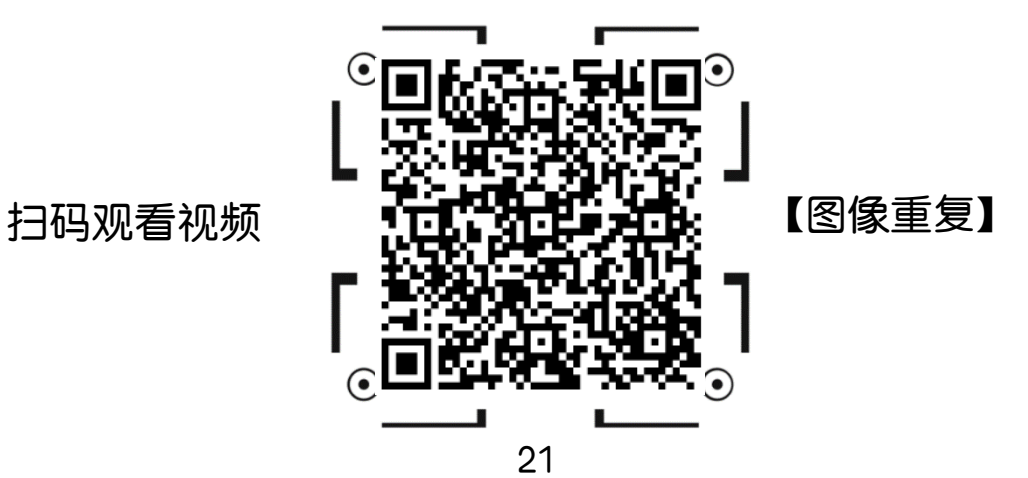

# 在文件中添加注释

- 1. 在主屏幕画面选择【复印】> 【注释】;
- 2. 按需选择【图章】、【日期】、【页码】或【带文字串页码】设定。

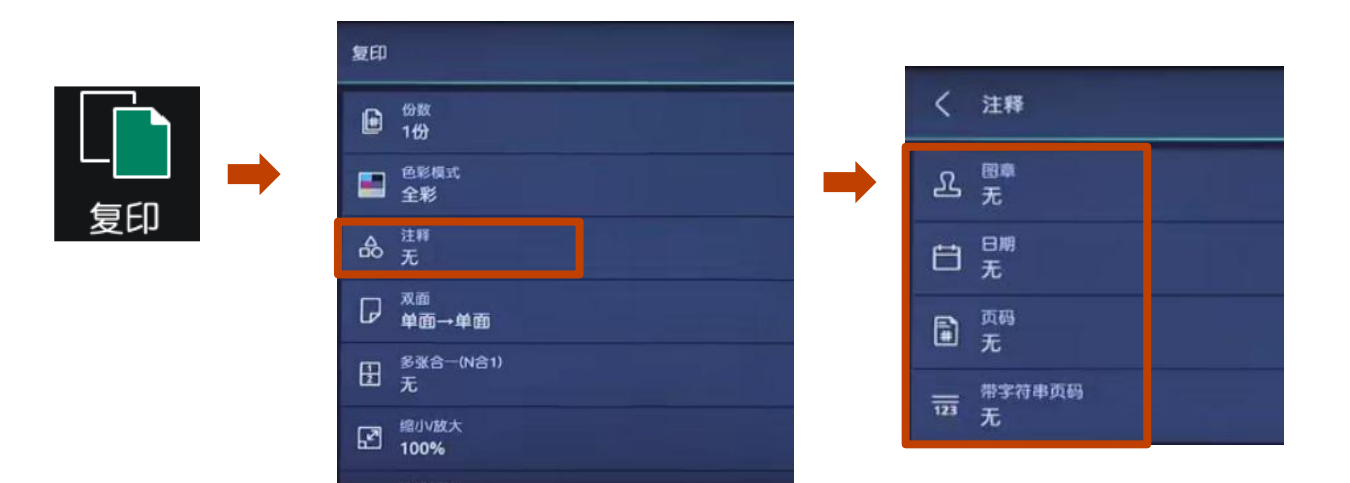

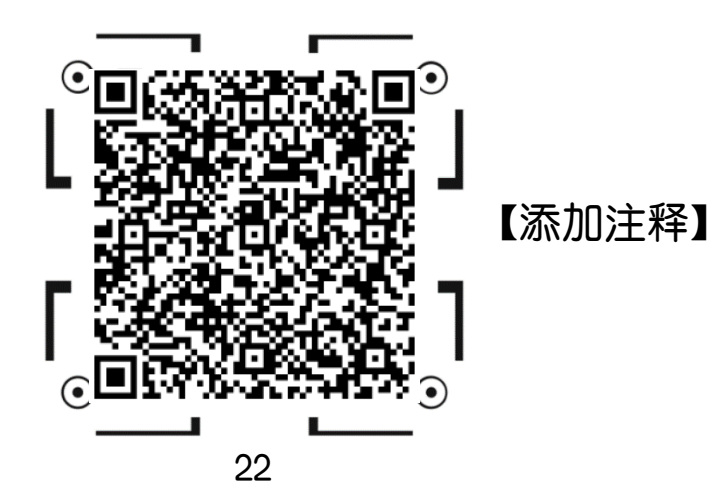

## 加附封页或套印A4红头文件

1. 在主屏幕画面选择【复印】> 【加附封页】,设置封面、封底;

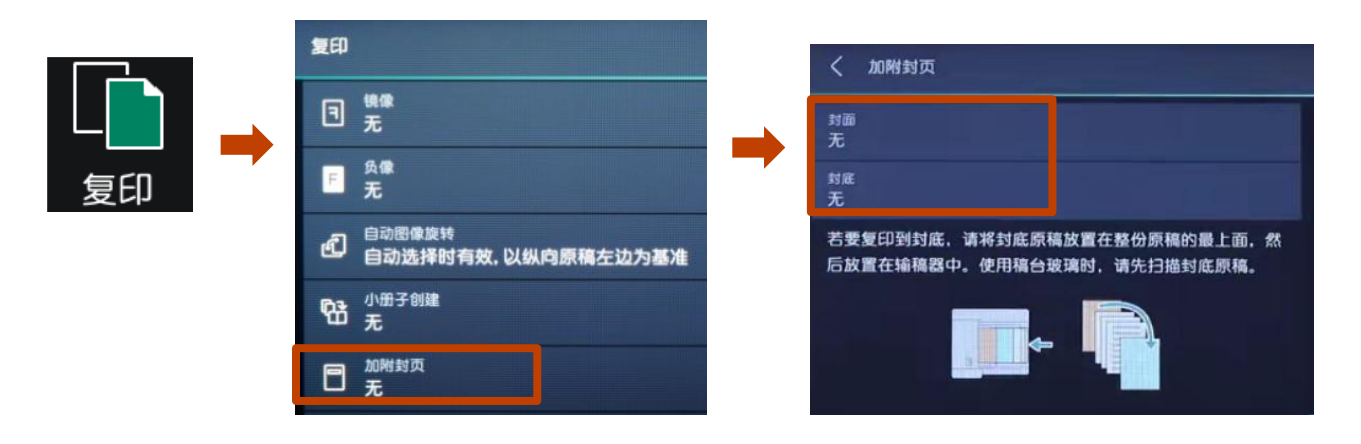

 以设置封面为例,在【封面】和中选【不复印】,指定封页和副本所 用的纸张,确保封页和副本纸张的方向和尺寸一致。

#### 注: 对于红头文件, 只需设定封面的添加方式

| < 封面           | く 封面                                          |
|----------------|-----------------------------------------------|
| D 无            | ■ 不复印 ~                                       |
| 不复印            | 封面张数(1~99张)                                   |
| 🗭 复印至封一(正面)    | 1 – +                                         |
| ,复印至封二(反面)     | 选择纸张(封面)<br>5 <b>二</b> . 自动检测. 普通纸(64~70a/m²) |
| 📄 复印至封一和封二(双面) | 选择纸张(副本纸盘)<br>自动                              |

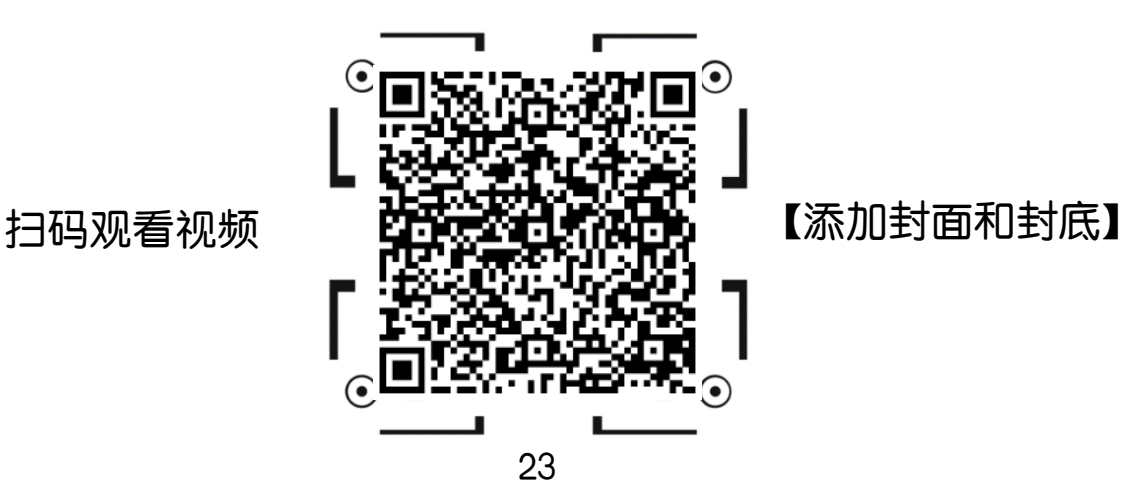

# 在个人电脑上打印文件

- 1. 在应用程序中点击【文件】-【打印】;
- 2. 选择打印机,点击【打印机属性】;

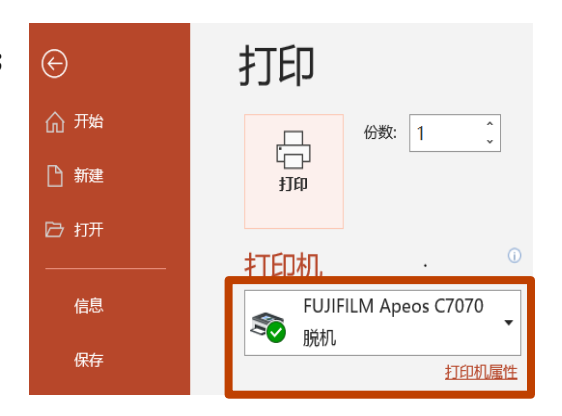

3. 选择所需功能,点击【确定】即可打印文件。

| 👼 FUJIFILM Apeos C7070 屬性                                                                                     |                                | $\times$ |
|----------------------------------------------------------------------------------------------------|--------------------------------|----------|
| 基本 纸盘/输出 图像选项 水印/格式 高级                                                                                        | 传真                             |          |
|                                                                                                    | 色彩模式(M)                        | ?        |
|                                                                                                    | 紙张尺寸(5)                        |          |
| A4                                                                                                    | ₩出紙张尺寸(Z)                      |          |
| 🗆 🗊 🖻 🗶 📕                                                                                                    | 配合纸张尺寸 ~                       |          |
| 喜好设定()                                                                                                    | □指定编放(R) 缩小放大 100 % 纸张设定向导(W)_ |          |
| ☆  単  打/2合1/双 面 1/双 面 1/双 1/2合1/双 1/2合1/双 1/2合1/双 1/2/2合1/双 1/2/2合1/双 1/2/2/2/2/2/2/2/2/2/2/2/2/2/2/2/2/2/2/2 | 每张页数(N含1)(G)                   |          |
| 在明信片上 小册子制作/<br>打印 对折+装订                                                                                      | 双面打印(2)<br>(王) 双面打印,长边装订 ~     |          |
|                                                                                                    | 小册于元以茶1(8)                     |          |
|                                                                                                    | ↓ ① 无 · 小册子/海报/混合尺寸原稿(K)…      |          |
|                                                                                                    | 装订(P)                          |          |
| ★登记为喜好设定(V)①                                                                                                  | 作业类型(J)                        |          |
|                                                                                                    | 确定即如何                          | í        |

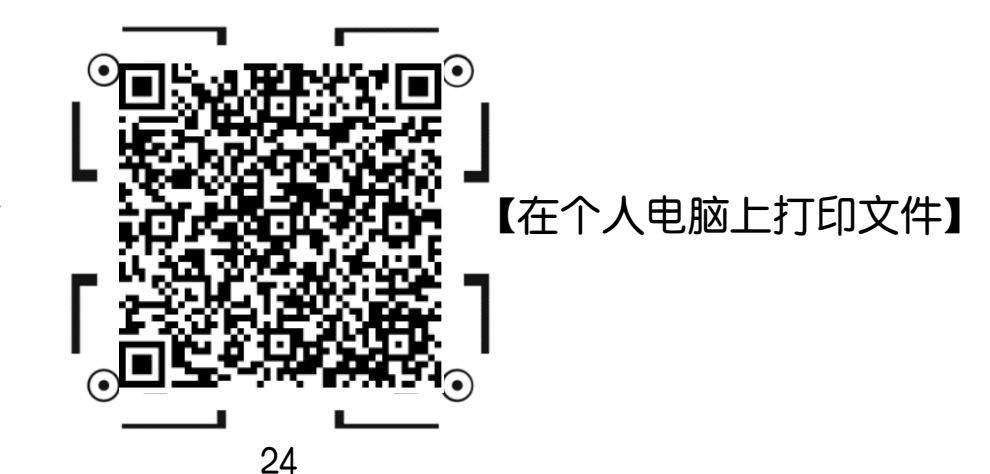

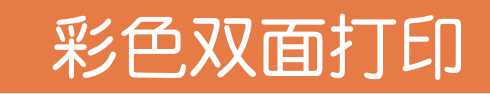

- 1. 点击【图像选项】>选【彩色】>勾选【输出识别】,设备自动识 别彩色和黑白文件;
- 2. 在【基本】>【双面打印】>选【双面打印/长边装订】或【双面打 印/短边装订】.

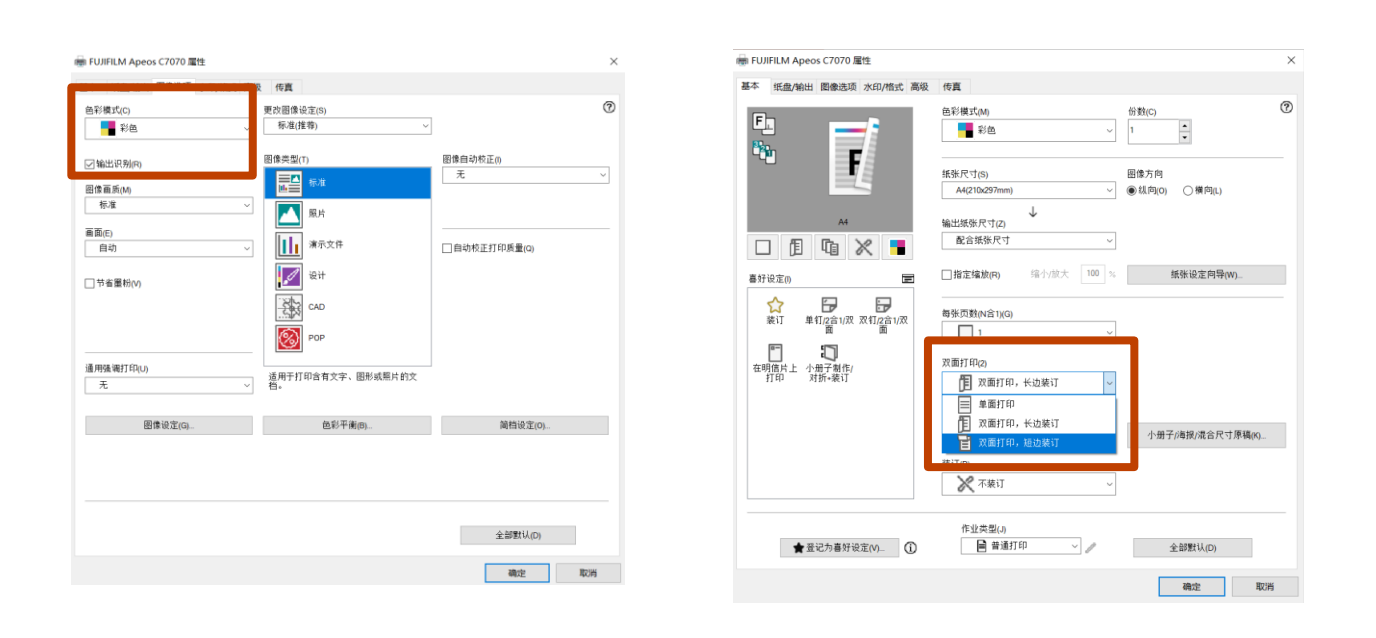

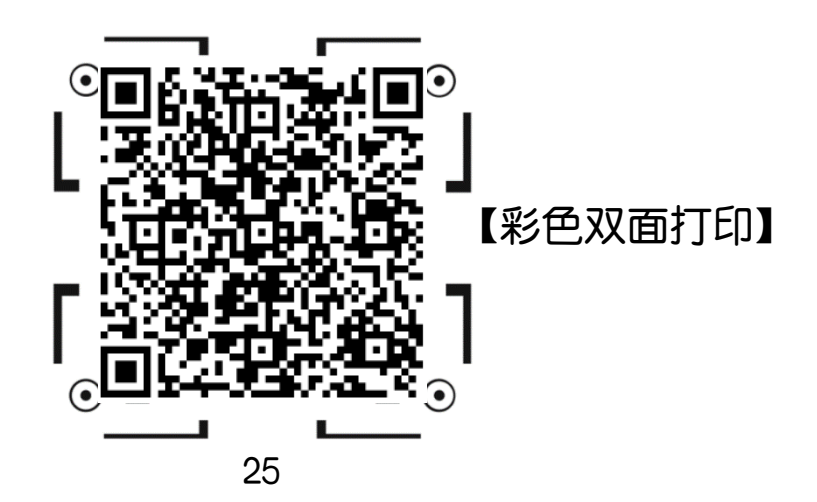

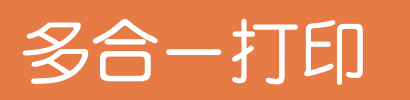

在【每张页数(N合一)】中选择每张页数为2、4、8、16或32
 即可实现2合1、4合1、8合1、16合1或32合1打印。

| 📾 FUJIFILM Apeos C7070 扈性                                                           |                                                                                                    |                                   | × | 多首一次 | <b>双</b> 果                      |
|-------------------------------------------------------------------------------------|----------------------------------------------------------------------------------------------------|-----------------------------------|---|------|---------------------------------|
|                                                                                     | 传真<br>色彩網式(M)<br>● 彩色 ~<br>振縦尺寸(5)<br>(4(210297mm) ~<br>輸出接张尺寸(2)<br>配合接条尺寸 ~                                 | 分数(C)<br>1 ★<br>● 以向(c) ○ 横向(L)   | 0 | 12   | 1                               |
| 書好協定(h) ■ 保订 単訂(2合1)次 取引(2合1)次<br>第11 単訂(2合1)次 取引(2合1)次<br>面 任明個片上 小冊子朝(t) 打印 対切・栄订 | 1 JIL Z HAR(P) 10 10 10<br>■第次更数(N合 T)(G)<br>□ 1 2<br>□ 2<br>□ 4<br>□ 5<br>■ 15<br>■ 32<br>毫T(P)<br>▼ 不來订 ~ ~ | 新新版定向i+iq(₩)<br>小册子/库报/混合尺寸/序稿(K) |   | 1234 | 1 2 3<br>5 6 1<br>9 10<br>13 14 |
| ★ 登记为喜好设定(M) ①                                                                      | ■ 普通打印 ~                                                                                                    | 全部默认(D)<br>确定 取消                  | 5 |      |                                 |

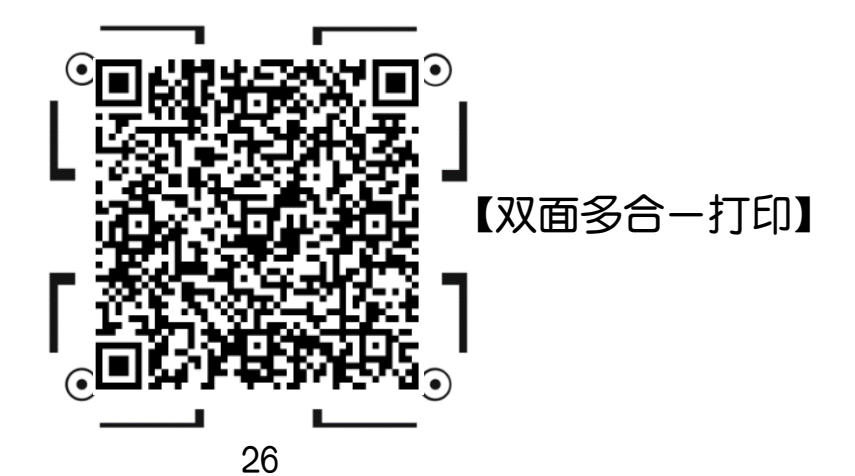

## 打印小册子

● 小册子排版(B)

単位 ● 毫米(M) ○英寸の

×

?

□中间装订线(E)

边距 0~50mm(N)

0 🔹 mm

○自动匹配(E)

确定 取消 默认值(D)

#### 1. 点【小册子/海报/混合尺寸原稿】, 勾选【小册子排版】; 2. 排版方式选【左边装订/上边装订】:

| 豪 FUJIFILM Apeos C7070 屋性          |                            | ×                       | 小册子/海报/混合尺寸原稿            |
|------------------------------------|----------------------------|-------------------------|--------------------------|
| 基本 纸盘/输出 图像选项 水印/格式 高级             | 传真                         |                         |                          |
|                                    | 色彩模式(M)                    | 份数(C) ⑦                 |                          |
|                                    | 纸张尺寸(S)<br>A4(210x297mm) ~ | 图像方向<br>⑧ 纵向(O) 〇 横向(L) |                          |
|                                    | ↓<br>输出紙张尺寸(Z)<br>配合紙张尺寸 ~ |                         | A4->A4                   |
| 喜好设定() 📼                           | □指定编放(R) 缩小放大 100 %        | 纸张设定向导(W)               |                          |
| ☆ 戸 戸<br>装订 単钉/2合1/双 双钉/2合1/双<br>面 | 每张页数(N合1)(G)               |                         | 不旋转                      |
| 在明值片上 小册子制作/<br>打印 对折-装订           | 双圈打印(2)                    |                         | 混合方向(X)<br>自动            |
|                                    | 小册子完成装订(8)                 |                         | 打印混合尺寸原稿(Z)              |
|                                    | 推了 无                       | 小册子/港报/混合尺寸原稿(K)        | 无最多可以装订15张。若要装订更多        |
|                                    | ✔ 不装订 ~                    |                         | 页,请选择[自动分割]或[自定义分<br>割]。 |
| ★ 登记为喜好设定(V) ①                     | 作业类型(J)<br>副 普通打印 //       | 全部默认(D)                 |                          |
|                                    |                            | 确定取消                    |                          |

- 3. 若选装了带小册子装订功能 的装订器,可设置【小册子对 折】或【小册子对折+装订】:
- 4. 点击【确定】。

文件"

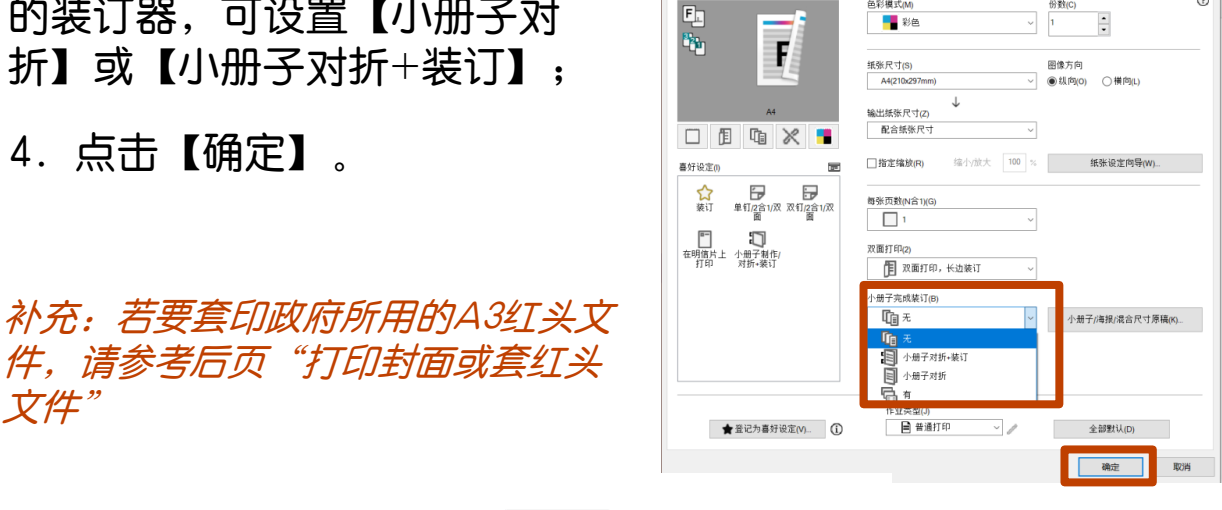

传真

色彩模式(M

○每张页数(A)

● 左边装订/上边装订(L)

装订边

分割装订

●无(V) ○自动分割(M) ○ 自定义分割(T) 5 🔺 张(H) 小册子完成装订 ● 无(E) ○小册子对折(F) ○小册子对折+装订(T) ○海报(P)

圕

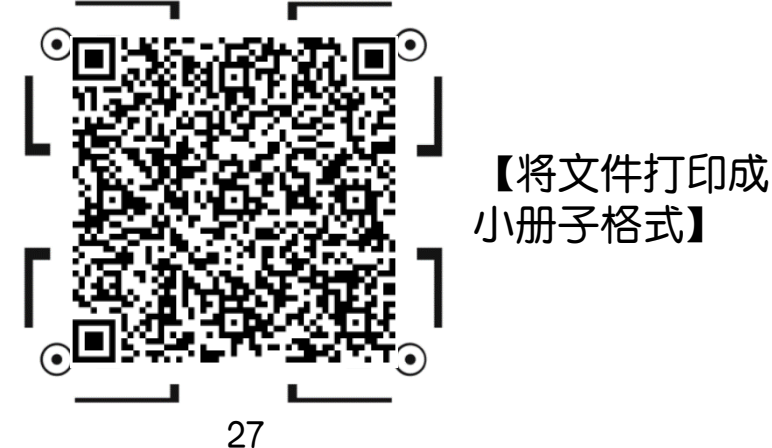

量 FUJIFILM Apeos C7070 屋住

基本 纸盘/输出 图像选项 水印/格式 高级

## 打印封面页或套印红头文件

在【纸张/输出】,点【封页/分隔页】,如需加装空白封面,请勾选【加附封面】;

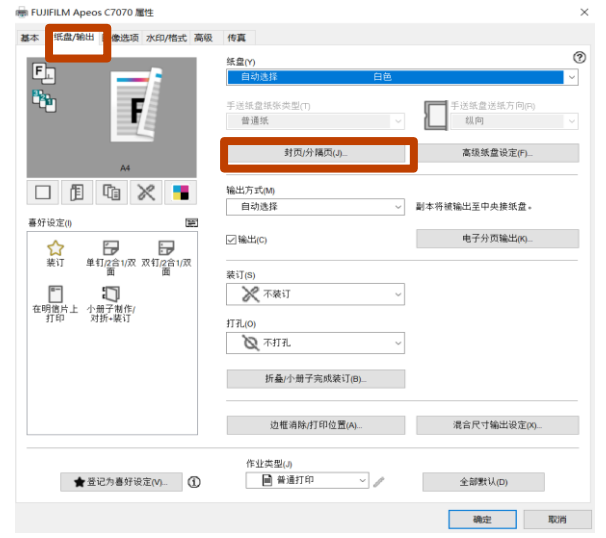

- 2. 如需打印到封面或打印红头 文件,再勾选【打印至封 面】,指定【封面纸盘】;
- 如需加装封面和封底,则
   同时勾选【加附封面】和
   【加附封底】;
- 4. 如用厚纸等非标准纸张 作为封面页,应将封面 纸盘选为纸盘5(手送纸 盘),并在【手送纸盘纸 张类型】中设定纸张类型。

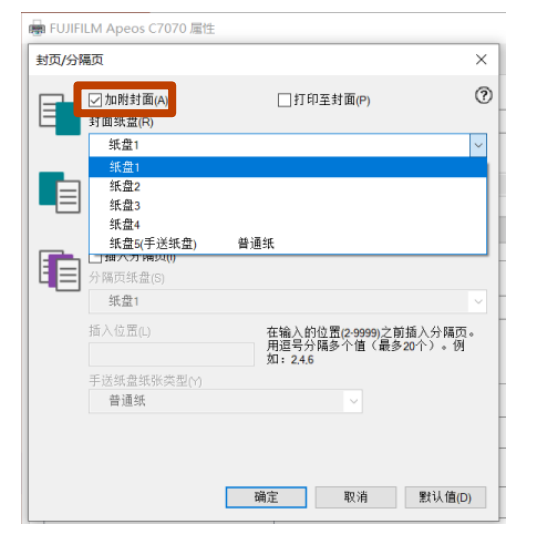

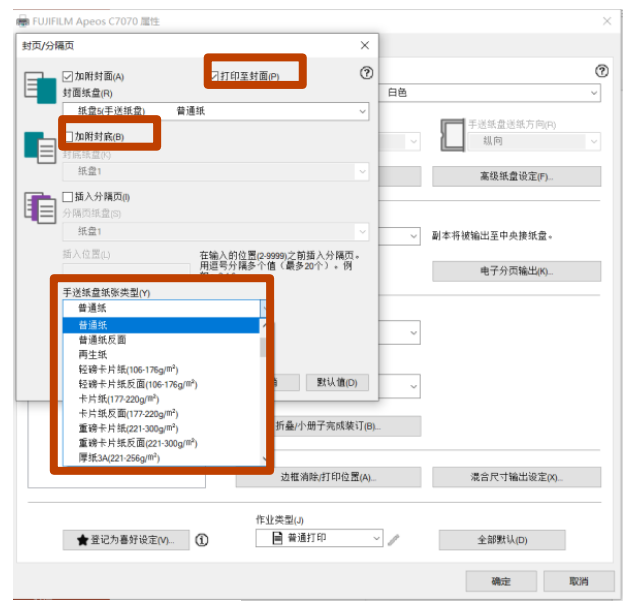

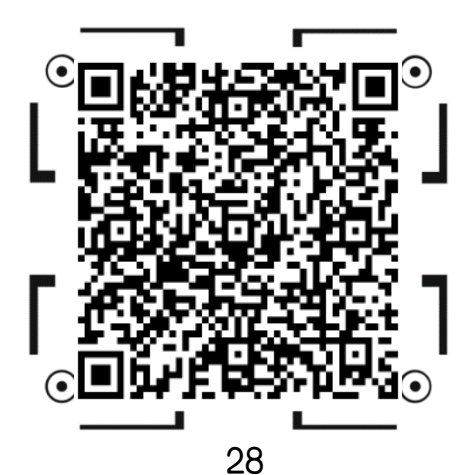

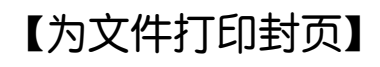

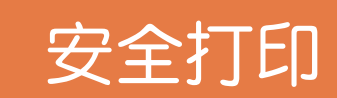

- 1. 【作业类型】>【机密打印】,点击 🥒 设定,
- 2. 输入【用户识别符】和【机密打印密码】,点【确定】;

| 基本 纸盘/输出 图像选项 水印/楷式 高                      | 级 传真<br>色彩模式(M) 份数(C) (                                                                                                    | ② 机密打印             | ×              |
|--------------------------------------------|----------------------------------------------------------------------------------------------------|--------------------|----------------|
|                                            | ●         1         ・           基金尺寸(6)         国体力向                                                                                                    | 用户识别符(I)           | ?              |
|                                            | A4(210x237mm)     ●     ●     (目前)     ●     (目前)       輸出現状尺寸(Z)      ●     ●     ●     ●     ●     ●     ●     ●     ●     ●     ●     ●     ●     ●     ●     ●     ●     ●     ●     ●     ●     ●     ●     ●     ●     ●     ●     ●     ●     ●     ●     ●     ●     ●     ●     ●     ●     ●     ●     ●     ●     ●     ●     ●     ●     ●     ●     ●     ●     ●     ●     ●     ●     ●     ●     ●     ●     ●     ●     ●     ●     ●     ●     ●     ●     ●     ●     ●     ●     ●     ●     ●     ●     ●     ●     ●     ●     ●     ●     ●     ●     ●     ●     ●     ●     ●     ●     ●     ●     ●     ●     ●     ●     ●     ●     ●     ●     ●     ●     ●     ●     ●     ●     ●     ●     ●     ●     ●     ●     ●     ●     ●     ●     ●     ●     ●     ●     ●     ●     ●     ●     ●     ●     ●     ● | 机密打印密码(N)          |                |
| L E U K =                                  | □指定缩放(R) 综小放大 100 % 纸张设定向导(W)                                                                                                    |                    |                |
|                                            | 每账页數(N音1)(G)                                                                                                    | 文档名称(A)            |                |
|                                            | 1 ~                                                                                                    | 使用现有名称 ~           |                |
| □ 【】 【】<br>在明信片上 小册子制作/<br>打印 对折+装订        | 双面打印(2)<br>12 双面打印,长边装订 ~                                                                                                    | 新文档名称(W)           |                |
|                                            | 小册子完成裝订(B)<br>【1週 元 〜 小册子/海损/借合尺寸质稿(N)…                                                                                                    |                    |                |
|                                            | ☆订(P) ★ 不接订 ~                                                                                                    | 注意:指示从驱动程序进行打印后,在记 | 设备控制面板上输入密码    |
|                                            | 作业类型(J)                                                                                                    | 开始打印。              |                |
| ★ 登记为喜好设定(M) ()                            |                                                                                                    | 确定即                | ∑消 默认值(D)      |
| 选项                                         |                                                                                                    |                    |                |
| 前往设备                                       | 点 ቬ > 【保存文化                                                                                                    | 牛】>【安全打印】,找        | <b>え到文件,</b> 输 |
| 家和미ㅋ                                       |                                                                                                    |                    |                |
| CUID 이 이 이 이 이 이 이 이 이 이 이 이 이 이 이 이 이 이 이 |                                                                                                    |                    |                |

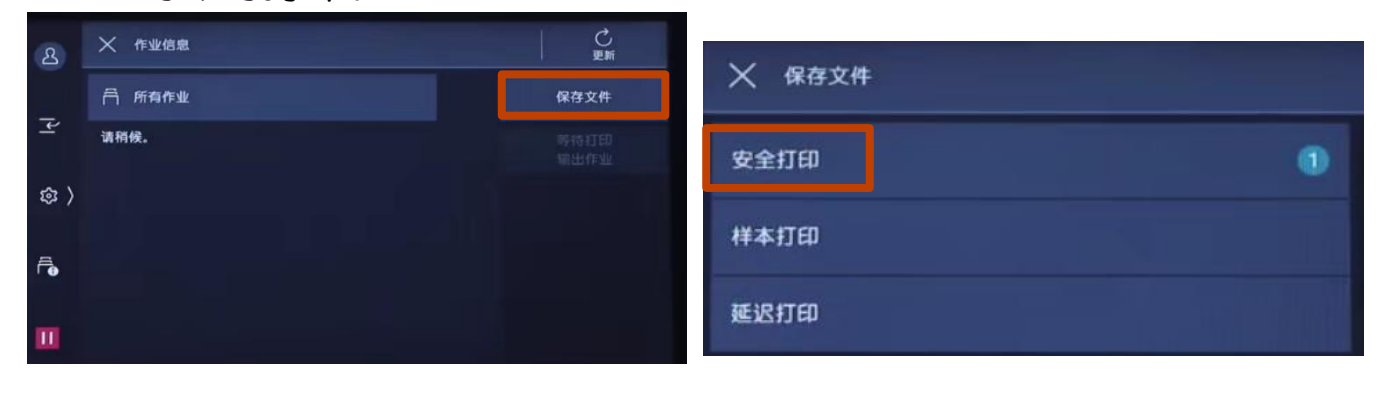

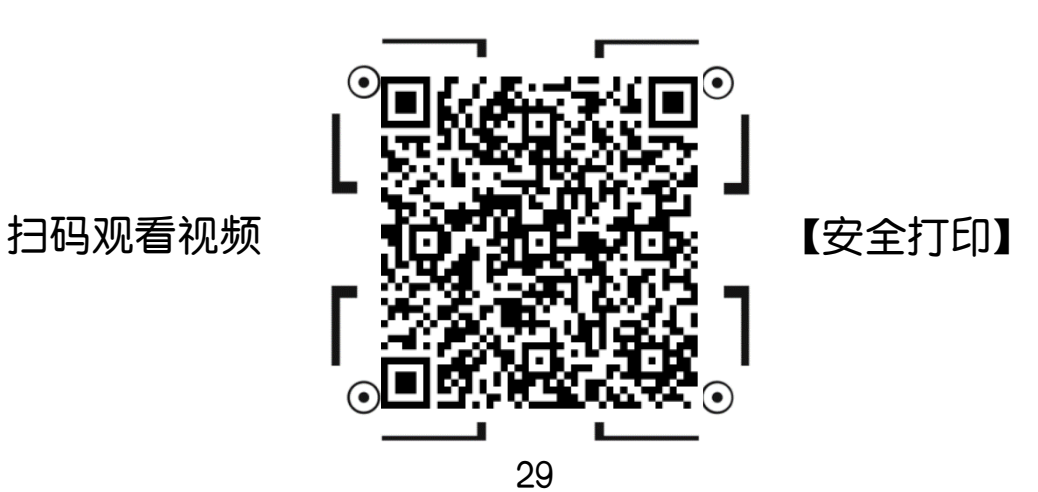

# 打印证书、长型纸等非标准尺寸纸张

点【纸张设定向导】>【选择纸张类型】界面,在【纸张类型】中可
 选择信封、标签纸、重磅纸、轻磅纸、涂层纸等,点击【下一步】;

| m FUJIFILM Apeos C7070 雇性                                                                                                    |                                                                                  |                      | × | 纸张设定向导                                                                                      | >       |
|----------------------------------------------------------------------------------------------------|----------------------------------------------------------------------------------|----------------------|---|---------------------------------------------------------------------------------------------|---------|
| ■本 派遣/始出 西参志示 水印/形式 高級<br>「」<br>で                                                                                               | 作真<br>色彩視5(M)<br>・・・・・・・・・・・・・・・・・・・・・・・・・・・・・・・・・・・・                            | 份数(C)<br>1 单<br>图像方向 | 0 | 选择纸张类型 选择纸张尺寸/纸盘/类型 纸                                                                       | 5张的放置方法 |
|                                                                                                    | A4(210x297mm) ~<br>輸出頻楽尺寸(2)<br>配合新集尺寸                                           | ● 纵向(0) ○ 博向(L)      |   | 引导您选择正确的纸张尺寸,类型和方向进行打印。<br>首先请选择纸张类型,然后单击[下一步]。<br>纸彩 ** 和an                                |         |
| 8分岐定向<br>第17 第日(15)(次 2010(23))(次<br>日間(15))(上 (4円)(24)(7)<br>日間(15))(上 (4円)(24)(7)<br>(15))(15)(15)(15)(15)(15)(15)(15)(15)(15 | □ 指室瑞動内の 印本小然大 100<br>●等売預約(vá)(xá)<br>□ 1 ~ · · · · · · · · · · · · · · · · · · | ○                    |   | の<br>一<br>の<br>一<br>の<br>し<br>の<br>の<br>の<br>の<br>の<br>の<br>の<br>の<br>の<br>の<br>の<br>の<br>の |         |
| ★ 重定力量好设置(M. ①                                                                                                    | 株100<br>常立点型60<br>○ ● 単振打印 ~ ~ ~ ~ ~ ~ ~ ~ ~ ~ ~ ~ ~ ~ ~ ~ ~ ~ ~                 | 全部数以(D)              |   | <上一步(6)<br>下一步(6)                                                                           | > 取消    |

2.设置纸张尺寸、 纸盘5和手送纸盘纸张类型,点击【下一步】 按提示放置纸张,点【完成】。

| 網张设定向导          |                                                                                                    | > 纸张设定向导                                   |
|-----------------|----------------------------------------------------------------------------------------------------|--------------------------------------------|
| 选择纸张类型          | 选择纸张尺寸/纸盘/英型 纸张的放置方法                                                                                                    | 选择旅祭天型 选择旅祭尺寸紙盒/类型 纸张纳放置方法                 |
| 选择纸张尺寸、纸盘和纸张类型。 |                                                                                                    | 加图所示碳入纸条。单击(完成以在锚动程序上反映设置。                 |
|                 | 旅祝尺寸(5)<br>A4(210x25/mm) ~<br>旅盘(1)<br>旅会会学送纸盒) 经建非对流 ~<br>近示点型(1)<br>经律学并统(106-1%g/m <sup>2</sup> ) ~<br>手送纸盘乐供类型(Y)<br>经律学并统(106-1%g/m <sup>2</sup> ) ~<br>く上一步(6) 下一步(90) 取消 | 第二部 中国 中国 中国 中国 中国 中国 中国 中国 中国 中国 中国 中国 中国 |

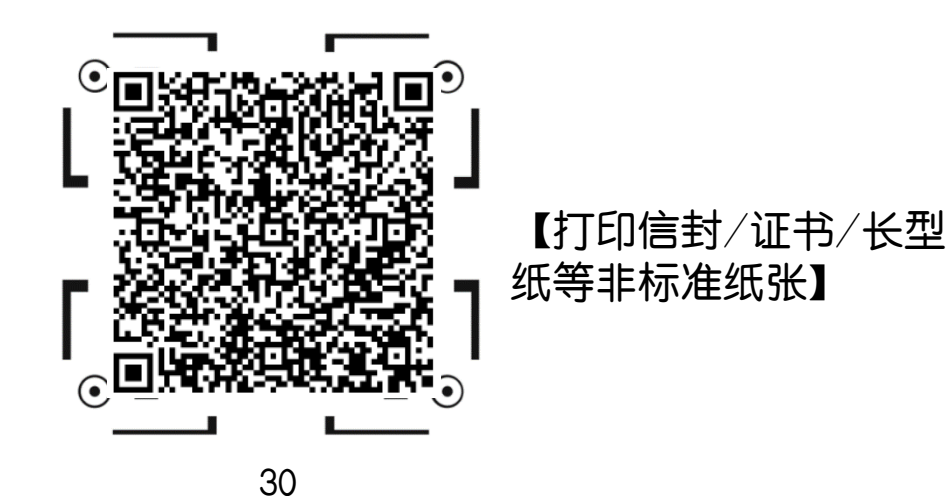

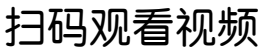

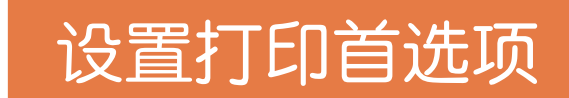

 点击计算机的【开始】>【控制面板】>【设备和打印机】,选择 所需打印机驱动,单击鼠标右键>【打印机首选项】;

| 命 主页                                  | 打印机和扫描仪                    | 查看现在正在打印什么(E) |
|---------------------------------------|----------------------------|---------------|
| 直找设置の                                 | 添加打印机和扫描仪                  | 设置为默认打印机(A)   |
|                                       | ジェキャットエンジョン                | 打印首选项(G)      |
|                                       |                            | 打印机属性(P)      |
| ····································· |                            | 创建快捷方式(S)     |
| 合 打印机和扫描仪                             | 打印机和扫描仪                    | ▶ 删除设备(V)     |
| ① 鼠标                                  | Adobe PDF                  | 疑难解答(T)       |
| 日触摸板                                  | FUJIFILM Apeos C7070<br>脱机 | 雇性(R)         |

将默认的功能设定好,如将【彩色模式】设为彩色、【双面打印】
 等,点击【确定】。

| 册 FUJIFILM Apeos C7070 屋性 |                                                          | ×                       |
|---------------------------|----------------------------------------------------------|-------------------------|
| 基本 纸盘/输出 图像选项 水印/格式 高级    | 传真                                                       |                         |
|                           | 色彩模式(M)                                                  | 份對(C) ⑦<br>1 <u>*</u>   |
|                           | 紙张尺寸(S)<br>A4(210x297mm) ~                               | 图像方向<br>● 纵向(0) 〇 横向(L) |
| A4                        | ↓<br>输出纸张尺寸(Z)                                           |                         |
| 🗆 🗊 🗅 🗶 📕                 | 配合纸张尺寸 ~                                                 |                         |
| 喜好设定(I) 🖃                 | □指定缩放(R) 缩小/放大 100 %                                     | 纸张设定向导(W)               |
| ☆ 単钉/2合1/双 双钉/2合1/双       | 每张页数(N合1)(G)                                             |                         |
| 在明信片上 小册子制作/<br>打印 对折+装订  | 1 ~ ズ<br>双面打印(2)     「     和 双面打印,长边装订 ~ (1)             |                         |
|                           | 小册子完成装订(8)                                               |                         |
|                           | <b>Г</b> <u>а</u> т. – – – – – – – – – – – – – – – – – – | 小册子/海报/混合尺寸原稿(K)        |
|                           | 表订(P)<br>※ 不装订 ~                                         |                         |
| ★查记为喜好设定(V) ①             | 作业类型(J)                                                  | 全部默认(D)                 |
|                           |                                                          | 确定取消                    |

## USB打印文件(选装)

- 1. 在设备上插入USB内存设备;
- 2. 在触摸屏选择【确认】,选择【文件打印】机器开始从USB内存 设备中获取文件;

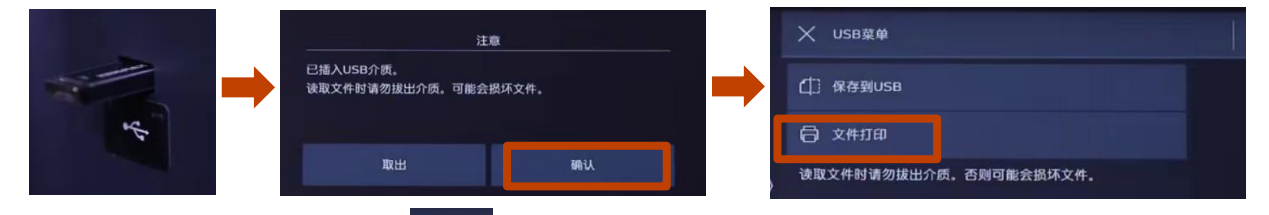

3. 勾选所需文件,在 🚎 设置所需功能,如色彩模式、纸张、双面, 滑动以启动。

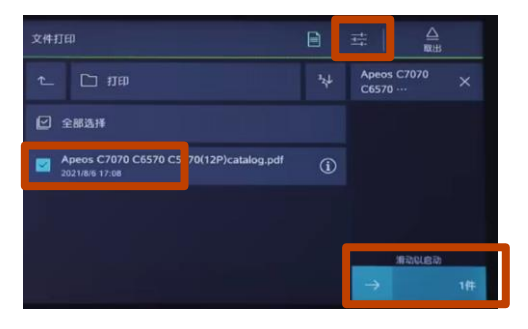

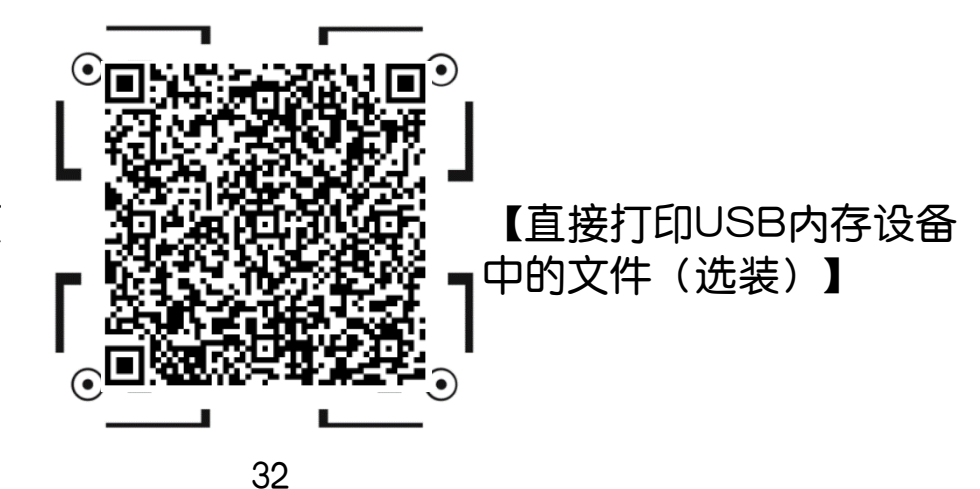

## 扫描发送电子邮件

1. 放置原稿,点【发送电子邮件】;

2. 点通讯簿 🔤 指定收件人,或通过键盘输入;

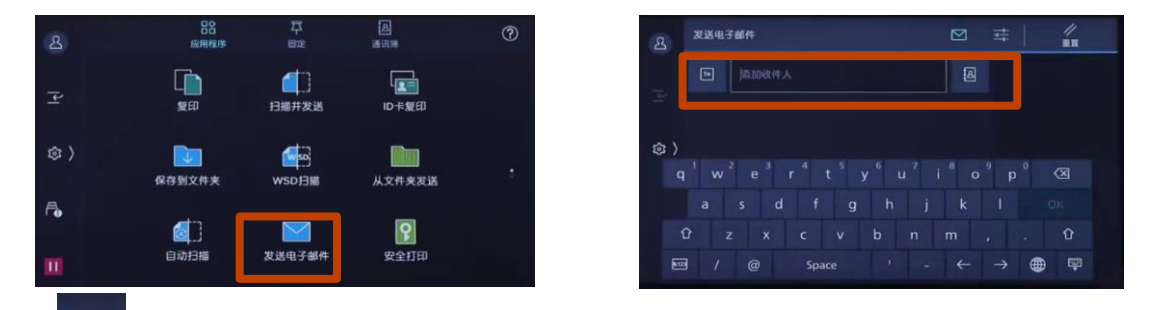

3. 点 🚎 ,设置【输出文件格式】, 【色彩模式】, 【双面】, 【分辨 率等】, 滑动以启动。

| ይ          | 发送 | 电子邮件                       |  | ţţ            | 1                     | t   |
|------------|----|----------------------------|--|---------------|-----------------------|-----|
|            | 0  | 预觉<br>无                    |  | 邮件            | 测试                    | ×   |
| 4          |    | 辅出又件格式<br>.pdf             |  |               |                       |     |
| <b>録</b> 〉 |    | <sup>色彩模式</sup><br>黑白(2色阶) |  |               |                       |     |
| A          | P  | 双面原稿输送<br>单面               |  |               |                       |     |
| <b>F⊕</b>  | ▦  | 分辨率<br>200dpi              |  |               |                       |     |
| ш          | i. | 原稿类型<br>文字                 |  | $\rightarrow$ | 245 - 24 (1 ) - 45 17 | 1件  |
|            |    |                            |  |               |                       | 100 |

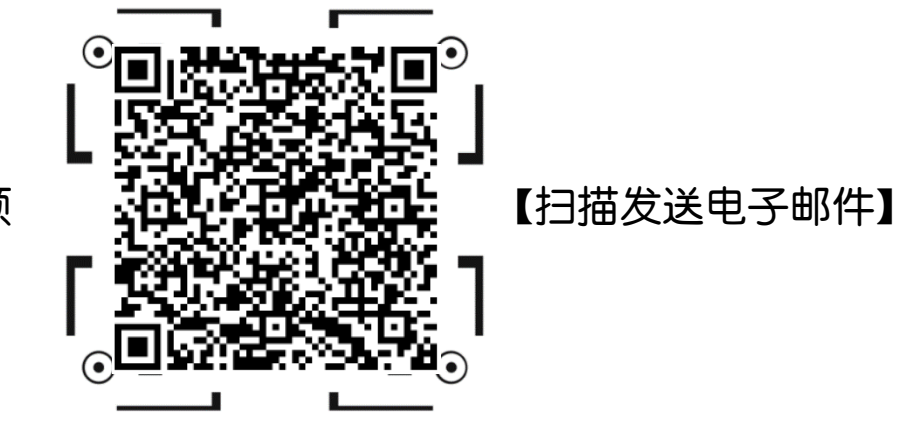

## 扫描并发送(邮件/PC)

1. 放置原稿,点【扫描并发送】,可在 🧧 选择已保存的联系人,也可 在电子邮件、SMB、FTP或SFTP中输入所需信息;

| 培      | 日本                 | <b>平</b><br>固定 | 色<br>通讯簿 | ? |
|--------|--------------------|----------------|----------|---|
| ોન     |                    | 日描并发送          | D卡复印     | 8 |
| \$\$ > | <b>【</b><br>保存到文件夹 | 发送电子邮件         | 从文件夹发送   | : |
| Ē      |                    | <b>S</b> SO    | ę        |   |
|        | 自动扫描               | WSD扫描          | 安全打印     |   |

| 培          | 扫描并发送     | ¢ | 다 // 📷 |
|------------|-----------|---|--------|
|            | 囚 从通讯簿中选择 |   |        |
| P          | 指定发送方法    |   |        |
| <b>録</b> 〉 | URL发送     |   |        |
|            | SMB       |   |        |
| Ē          | FTP       |   |        |
|            | SFTP      |   |        |
|            | 发送电子邮件    |   |        |

2. 从通讯簿中勾选所需扫描通讯类型,如电子邮件或PC地址, 3. 点 🚘 ,设置【输出文件格式】,【色彩模式】,【双面】,【分辨

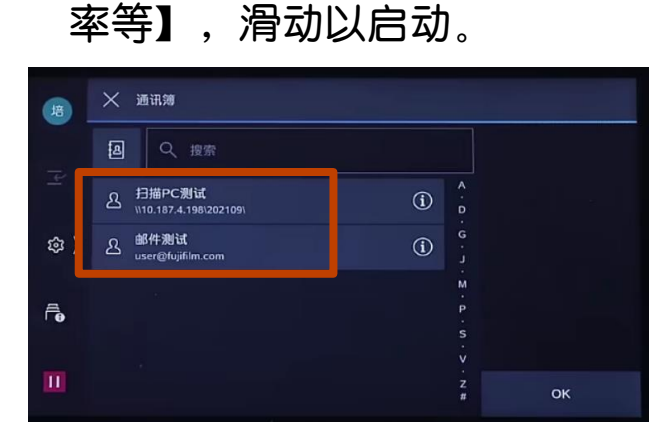

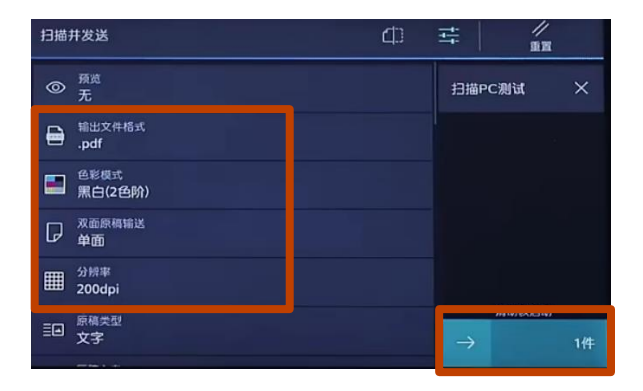

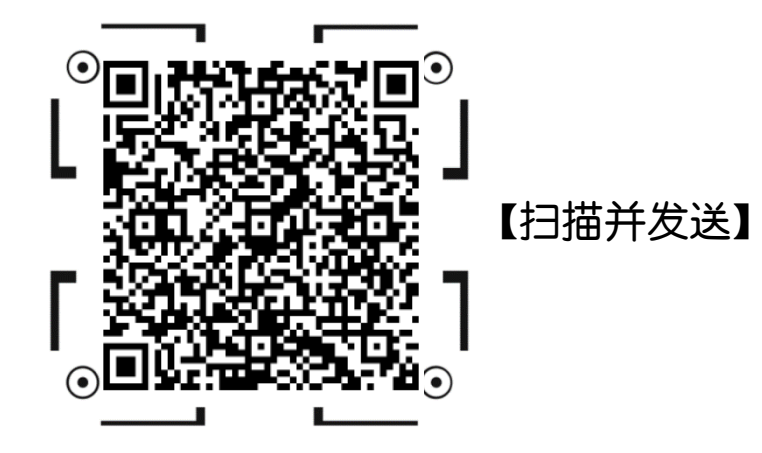

## 扫描(保存到文件夹)

1. 点【保存到文件夹】,选择文件夹,若设有密码,则需输入密码,

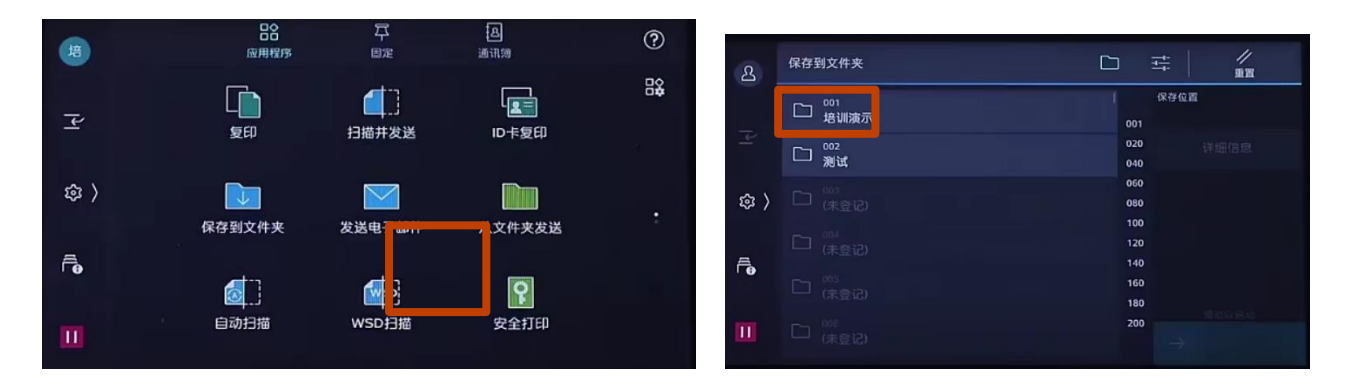

2. 点 🚎 ,设置【输出文件格式】, 【色彩模式】, 【双面】, 【分辨 率等】, 滑动以启动。若设置了【预览】,可点 🔍 预览并放大查看 扫描效果,点【保存】。

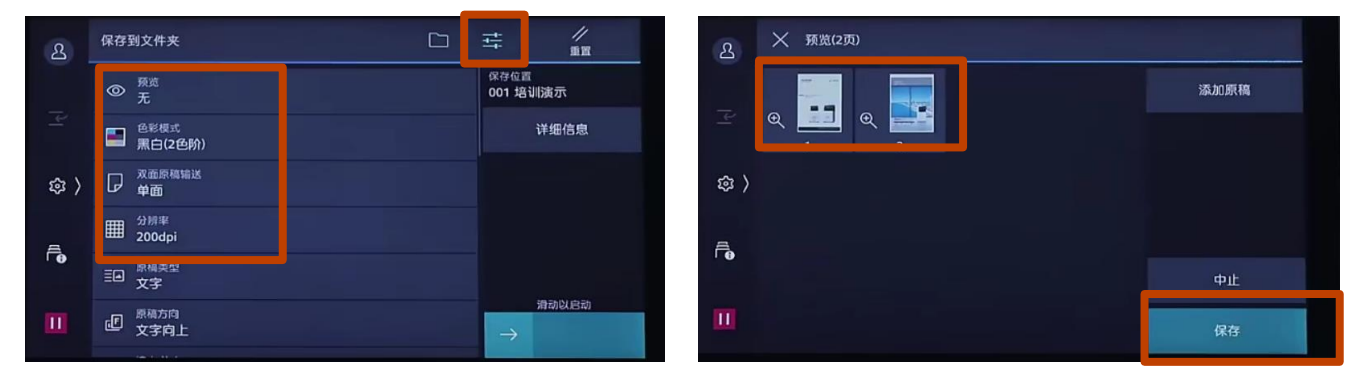

补充: 如何登记设备文件夹,请参阅管理员指南

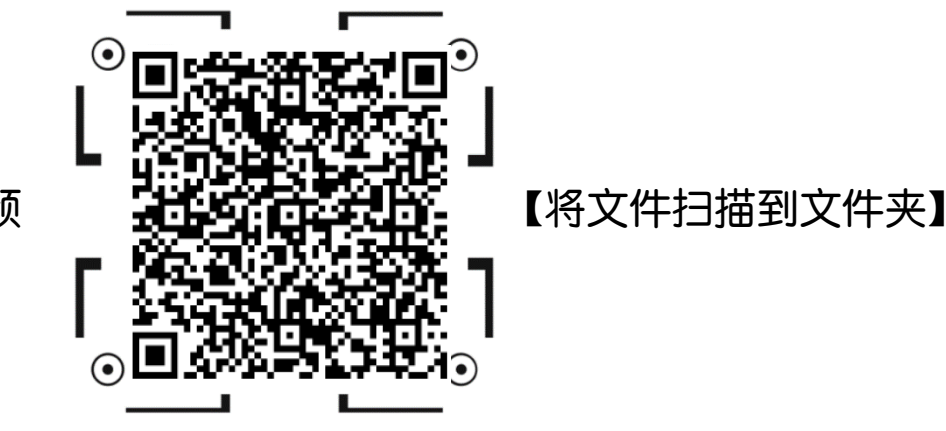

## 通过信箱浏览器3提取扫描文件

- 在电脑上点击【开始】->【所有程序】->【FUJIFILM Network Scanner Utility3(网络扫描仪公用程序3)】->【信箱浏览器3】。 选中打印机,点【下一步】;
- 选中信箱(及文件夹号码),输【密码】,点【确认】,即可看到 扫描文件。

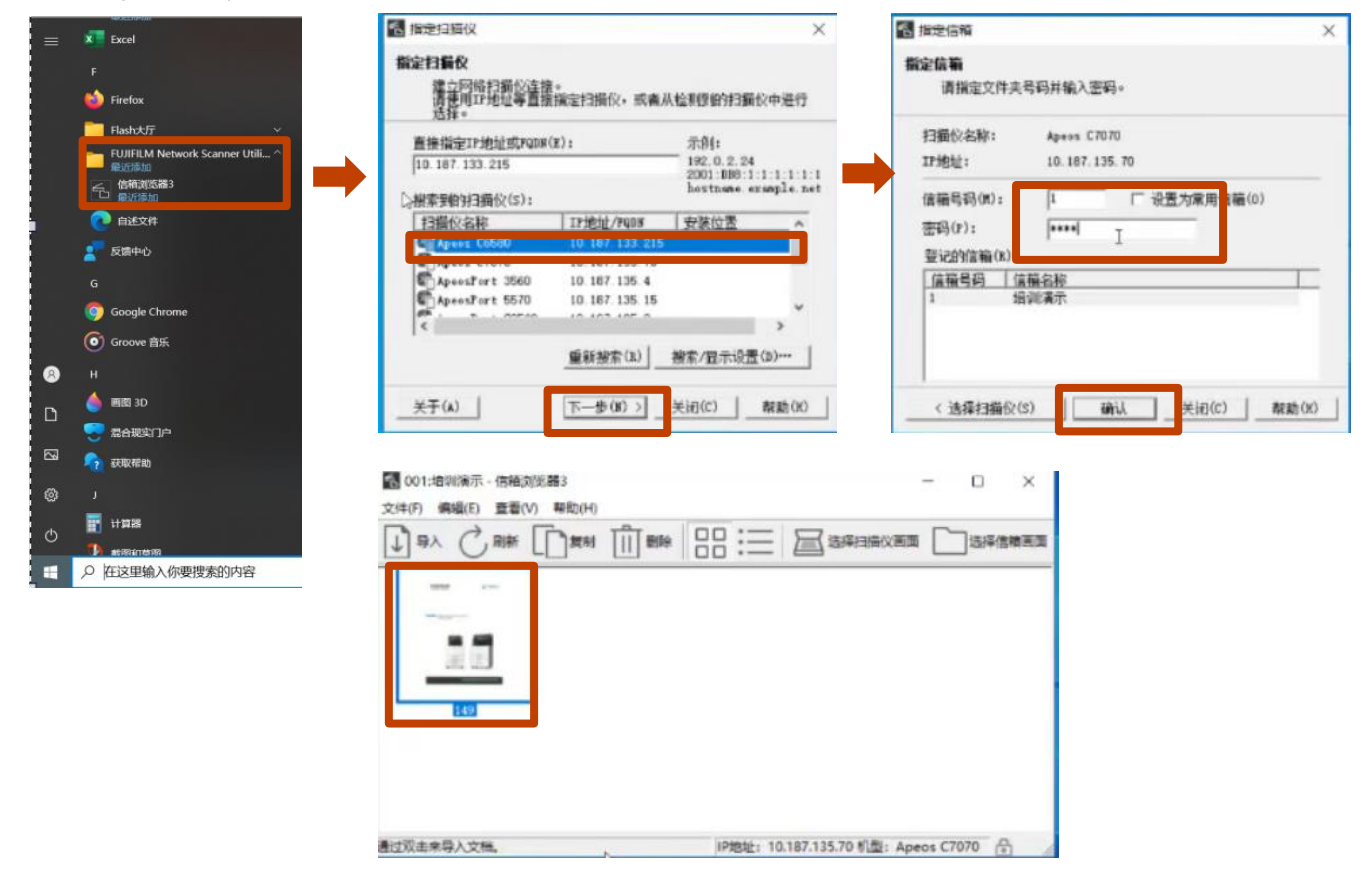

注:请从富士胶片商业创新官网下载并安装,【网络扫描仪公用程序3 (FUJIFILM Network Scanner Utility 3)】

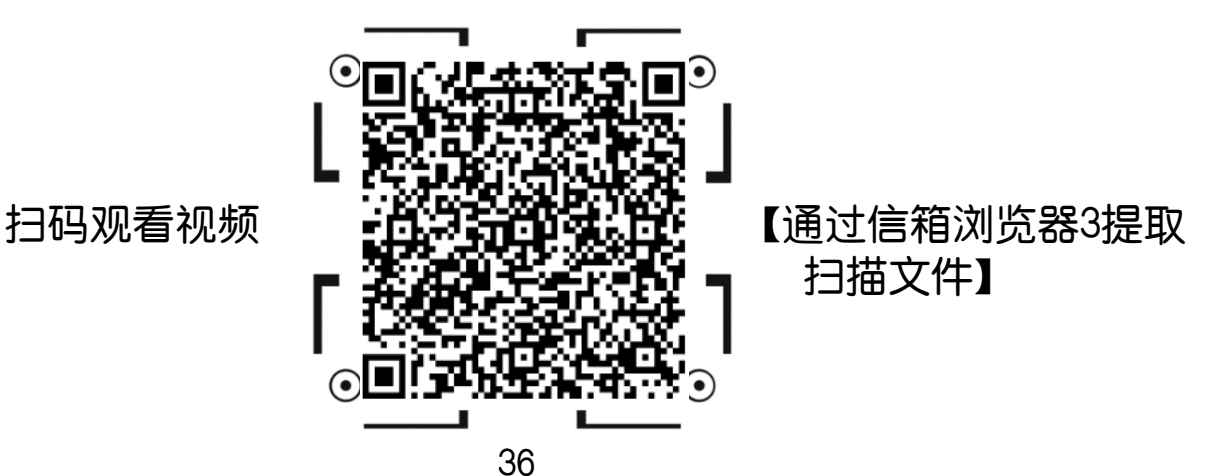

扫描到USB(选装)

1. 在设备上插入USB内存设备,点【确认】,选择【保存到USB】;

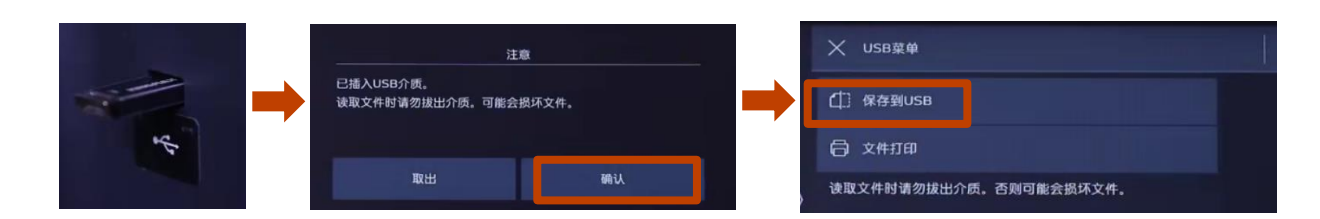

2.选择要保存的文件夹,点 🥌,设置【输出文件格式】,【色彩模式】,【双面】,【分辨率等】,滑动以启动。文件将被扫描 并保存到USB内存中。

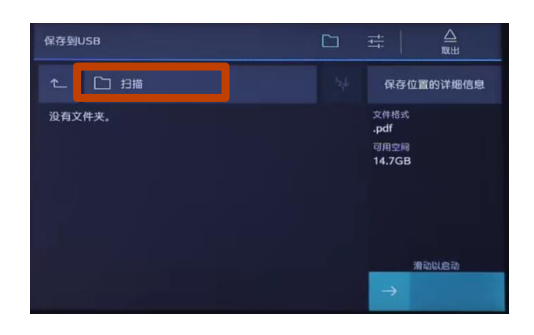

| 保存到USB                    |                                                                                                    |
|---------------------------|----------------------------------------------------------------------------------------------------|
| <b>②</b>                  | 保存位置的详细信息                                                                                                    |
| ➡ <sup>新出文件传统</sup>       | 文件相式<br>.pdf                                                                                                    |
| ■ 色彩模式<br>黒白(2色阶)         | 可用全间<br>14.7GB                                                                                                    |
| □ <sup>双面原精输送</sup><br>单面 |                                                                                                    |
| 11 200dpi                 |                                                                                                    |
| 臣 京寺                      | Minousia                                                                                                    |
|                           | and the second second se |

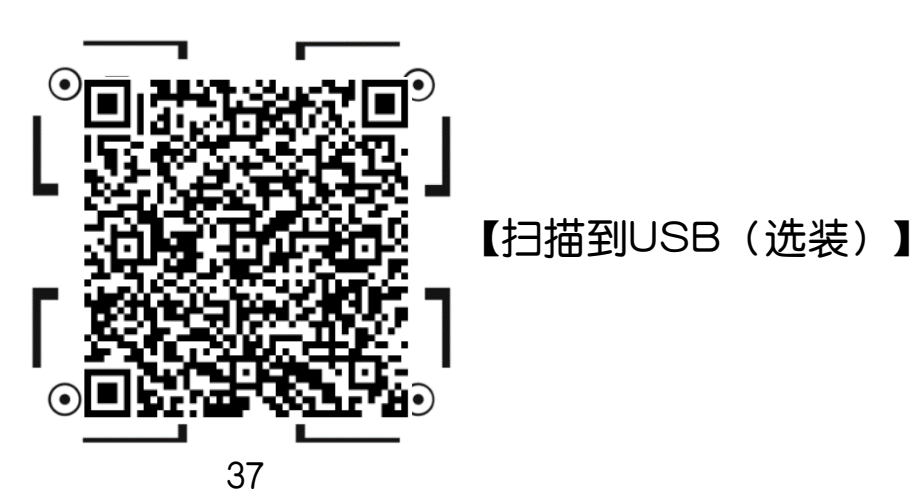

## 自动扫描

- 键式扫描,实现自动旋转、去除空白页和偏斜校正

1. 放置原稿 , 点【自动扫描】, 输入用户识别符, 如"1234";

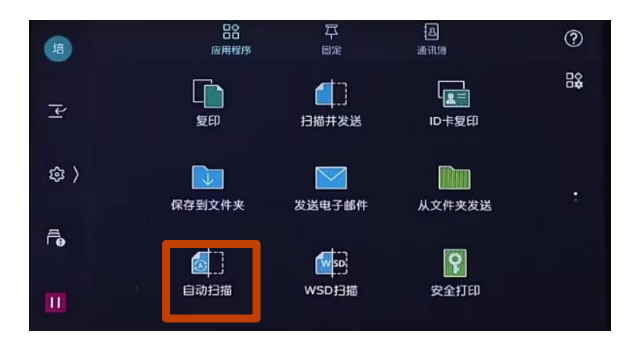

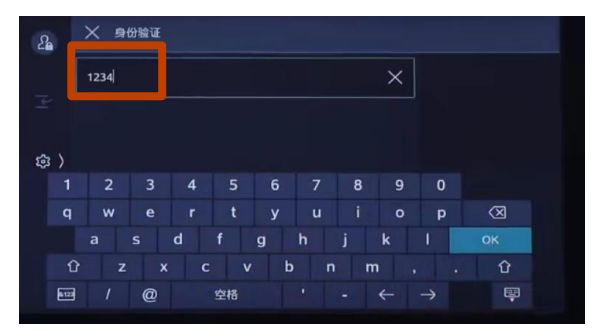

 通讯对象已自动绑定到登录账户,只需滑动以启动,文件即可被扫描, 无需做任何设置。

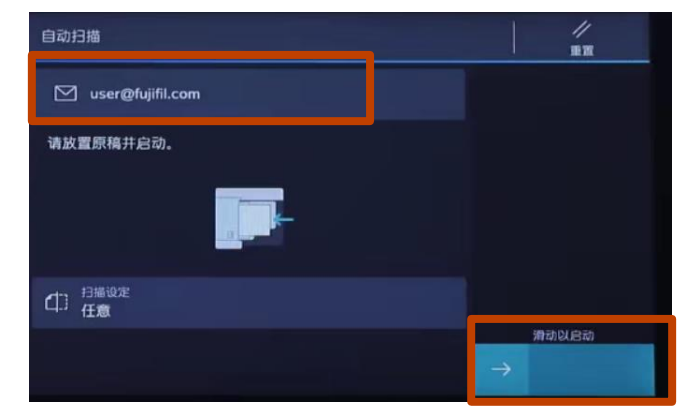

注:

- ▶ 要发送电子邮件需开启认证功能,且设备已设置扫描到邮件
- ▶ 要扫描到PC端,设备需事先设置好扫描到SMB或FTP

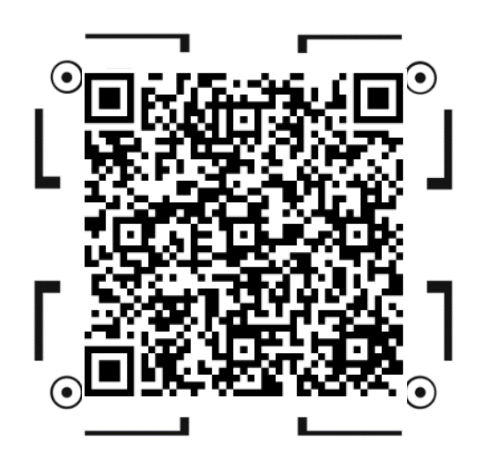

【自动扫描】

按业务分类简易扫描(选装)

用户无需繁琐操作即可使用管理员事先设置的模板轻松使用扫描

1. 选择【按业务分类简易扫描】;

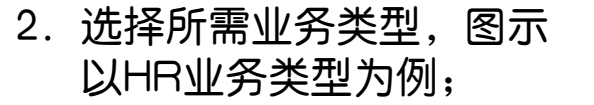

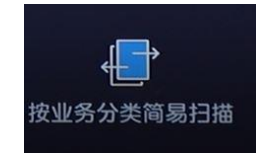

3. 根据需要选择【文件类型】;

| 按业务分类简易扫描   | //<br>重置 | < HR |    |
|-------------|----------|------|----|
| 业务失型        | ■ 销售     | 文件类型 | 重置 |
| <b>同</b> 财务 |          | ■ 简历 |    |
|             |          |      |    |

注: 如何登记业务类型, 文件类型请联系设备管理员或工程师

4. 确认扫描设定,滑动以启动,文件将被发送到预设目的地。

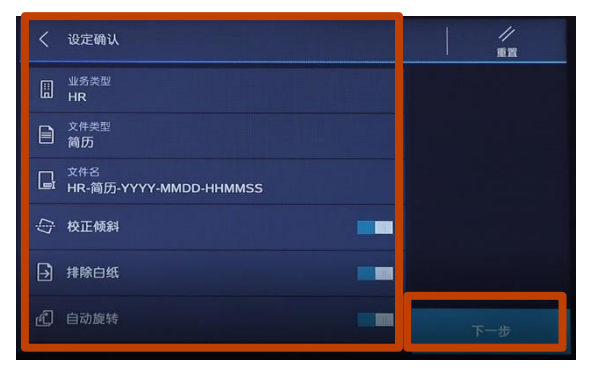

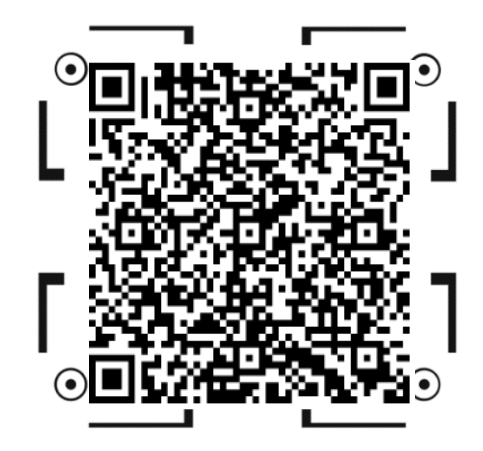

【按业务分类简易扫描】

## Print Utility手机打印

使用Print Utility for iOS/Android 11 ,可从移动设备经由无线LAN打印照片、Web页面等。下图以iOS无线打印为例,Android 12 移动设备操作相同,不再赘述。

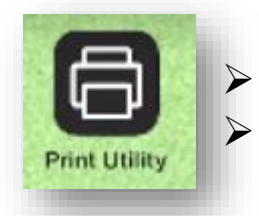

扫码观看视频

➢ iOS设备可从App Store免费下载➢ Android ™设备从富士胶片商业创新官网免费下载

1.在手机中打开Print Utility, 点【打印】,可打印PDF文档或照片;
 2.设置【双面】,【份数】,【纸张尺寸】等,点【开始】即可打印。

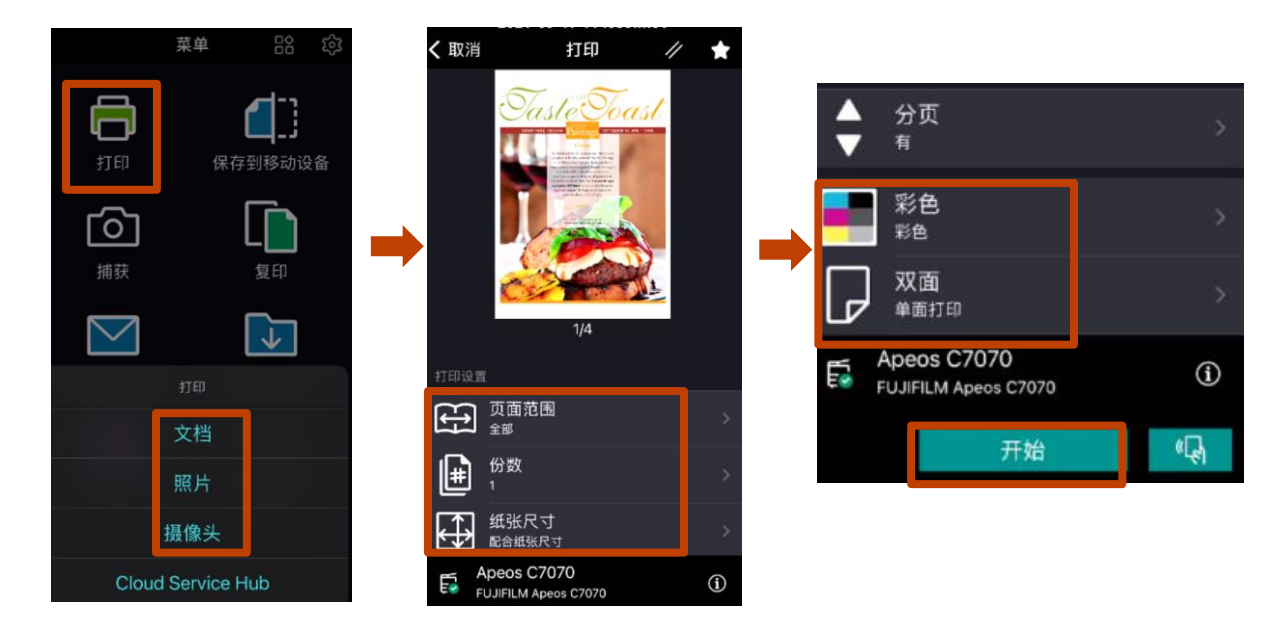

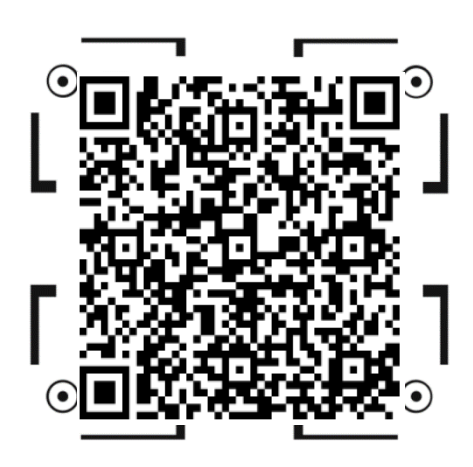

【手机打印】

## Print Utility手机扫描

使用Print Utility for iOS/Android 11 ,可从移动设备经由无LAN 打印照片、 PDF文件。下图以iOS无线扫描为例,Android 11移动设 备操作相同,不再赘述。

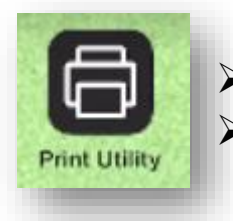

▶ iOS设备可从App Store免费下载

Android™设备从富士胶片商业创新官网免费下载

1.在手机中打开Print Utility, 点【保存到移动设备】; 2.选好设备,设置【文件格式】等,按【开始】;

3.扫描完成点 🕛 保存到相册。

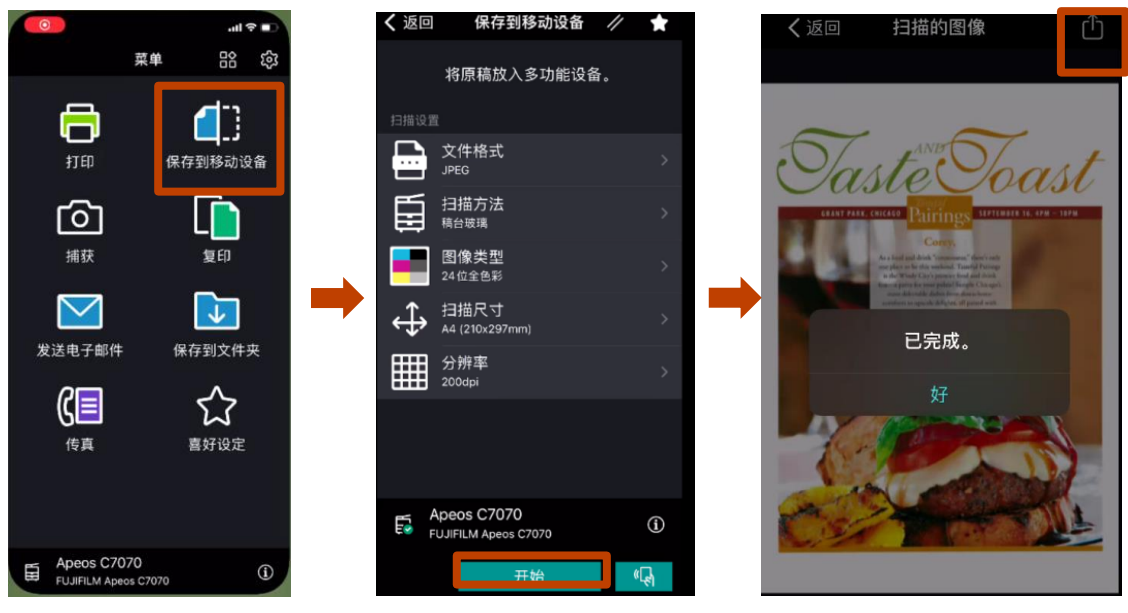

注: 仅适用于Print Utility Version3.0以下版本

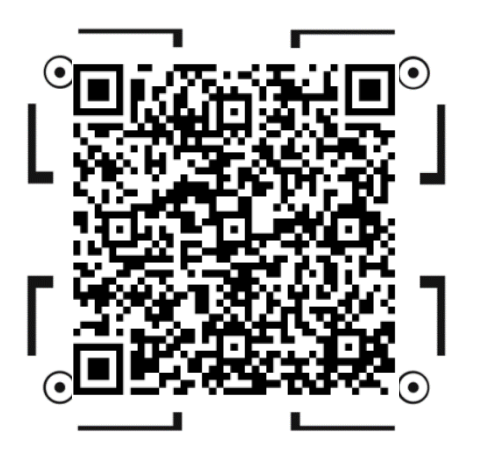

【手机扫描】

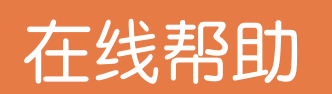

1. 在主屏幕点 🕜

,即可查看常见问题解决方案

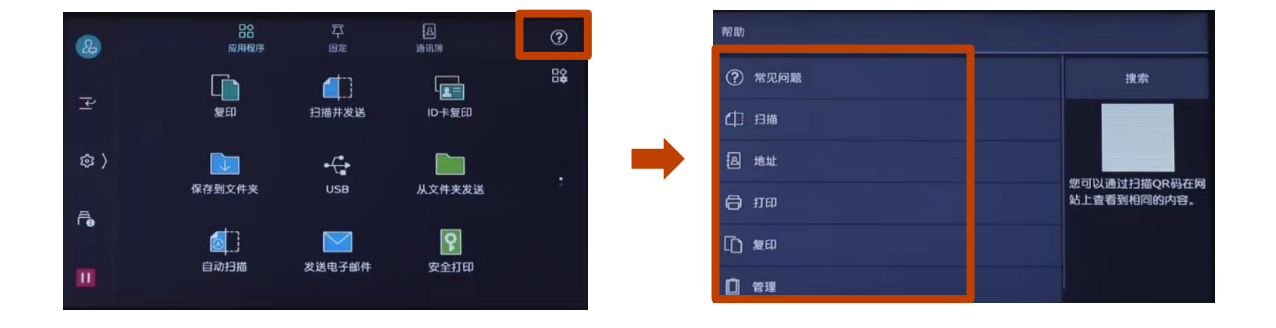

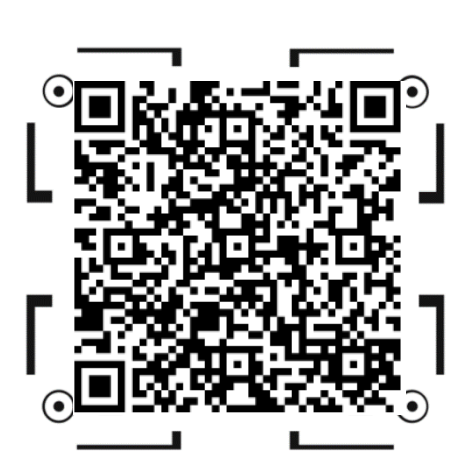

扫码观看视频

【帮助】

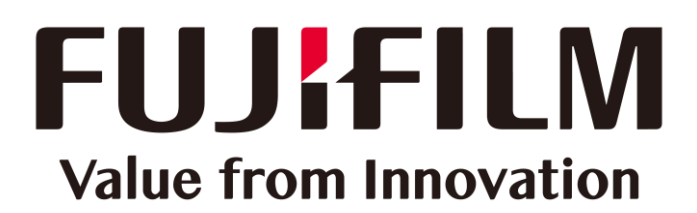

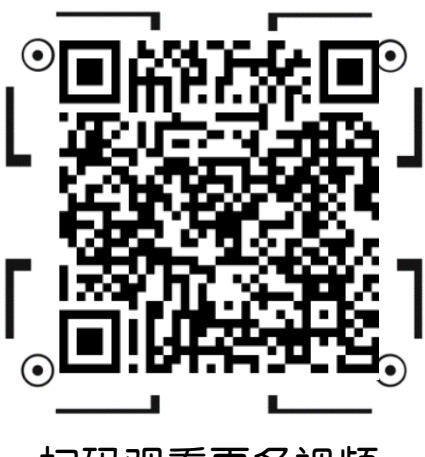

扫码观看更多视频

本文件包含由Xerox Corporation许可的Fuji Xerox产品。 产品的经销商是FUJIFILM Business Innovation Corp.。